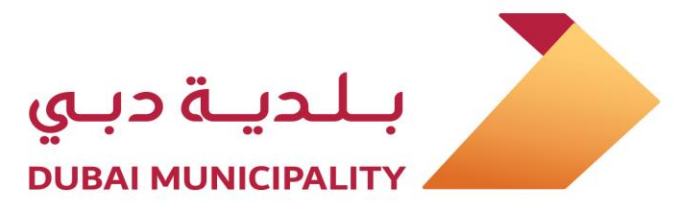

# **Dubai Engineering**

# **Qualification System**

**Corporate Services** 

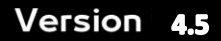

< 😂 > I-SOFT

By

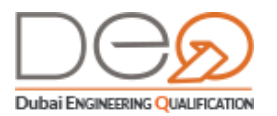

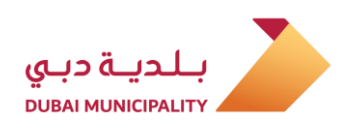

| Contents      |                                                                 |
|---------------|-----------------------------------------------------------------|
| 1. Overview   |                                                                 |
| 1.1 Ab        | out Dubai Engineering Qualification System - Corporate Services |
| .2 Create the | Prade License Phase                                             |
| 2.1 Cre       | ate an Engineering Practice Permit4                             |
| 2.2 Sig       | ning in to Your Corporate Account                               |
| 2.2.1         | Sign in using UAE PASS 10                                       |
| 2.2.2         | Sign in to Dubai Engineering Qualification System               |
| .3 Trade Lice | nse Validity Phase                                              |
| 3.1 Co        | rporate Dashboard Sections13                                    |
| 3.1.1         | Notifications                                                   |
| 3.1.2         | Audits17                                                        |
| 3.1.3         | Violations                                                      |
| 3.1.4         | Engineers                                                       |
| 3.1.5         | Labourers                                                       |
| 3.1.6         | Projects                                                        |
| 3.1.7         | Requests                                                        |
| 3.1.8         | Billing                                                         |
| 3.1.9         | Users                                                           |
| 3.1.10        | Company Profile                                                 |
| 3.2 Pra       | actice Permit Procedures                                        |
| 3.2.1         | NOC Modification Request                                        |
| 3.2.2         | NOC Cancellation Request                                        |
| 3.2.3         | Renew Practice Permit                                           |
| 3.2.4         | Upgrade Practice Permit                                         |
| 4. Cancel the | 2 Trade License                                                 |

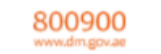

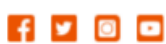

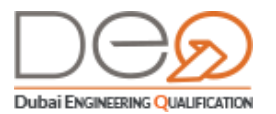

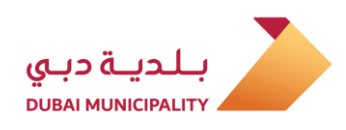

# 1. Overview

Through this guide, you will learn about the services provided by the Dubai Engineering Qualification System for consulting offices, contracting companies, suppliers and manufacturers of building materials. All this is can be checked through the Dashboard that includes all corporate details, including trade license, practice permit, Ejari contracts, Data of engineers, laborers, as well as projects. Additionally, you can view the automated compliance checklist for the corporate, and its compatibility with Dubai Municipality requirements, and many other procedures.

# 1.1 About Dubai Engineering Qualification System - Corporate Services

Within the framework of the responsibilities of the consultants and contractors qualification section towards corporates and workers in the construction sector, the client's journey - the corporate owner - used to include registration at the Dubai Municipality among the consulting offices, engineering contractors, or building materials suppliers and manufacturers. This step was performed to issue the trade license and be able to practice the activity.

To implement the digital transformation strategy and the paperless government services initiative, the Dubai Engineering Qualification System was created using the automatic link with multiple government associations. Among these associations are the Department of Economic Development, Ministry of Human Resources and Emiratisation, General Directorate of Residency and Foreigners Affairs, Society of Engineers, Ejari, Dewa, and others. This automatic linking would upgrade the level of engineering practice permit services, and guarantee the highest levels of quality, ease and speed of delivery of those services.

In this guide, we will explain the services the system provides in your journey as a client through the following phases:

- Create the Trade License
- The Validity of the Trade License
- Cancellation of the Trade License

3

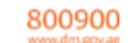

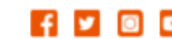

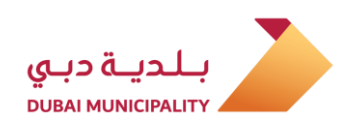

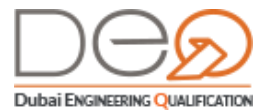

# 2. Create the Trade License Phase

To create a new trade license for a corporate in the building and construction sector, the owner / license owners are required to submit the request to the DED. Following that, the Dubai Engineering Qualification System automatically sends an email to the owner / manager / partner with the new request, and a link to complete the procedure as soon as the owner / license owners' transaction data reaches the DEQ system via automatic linking. (If the manager / partner does not have an account, the system requires him/her to create an account). After creating the account, the corporate data are displayed in the smart Dashboard based on the data received from the automatic linking with multiple government associations (e.g., DED, Ministry of Human Resources and Emiratisation, GDRFA, SOE, Ejari, Dewa, etc.) based on the corporate activities.

# 2.1 Create an Engineering Practice Permit

To create a new practice permit, perform the following steps:

 When receiving the DEQ system message in your email, click the link <u>Click here</u>. The link takes you to the Dubai Engineering Qualification System, and requires you to sign in to your account, or create a new account if you do not already have one.

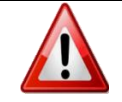

*To sign in to your account, go to Procedure* <u>Signing in to Your Corporate Account</u> page 10 . *Then you can proceed to the next step.* 

2. The system displays the corporate's dashboard. In the For Your Action section, the procedure for Issue Practice Permit appears. Click the link.

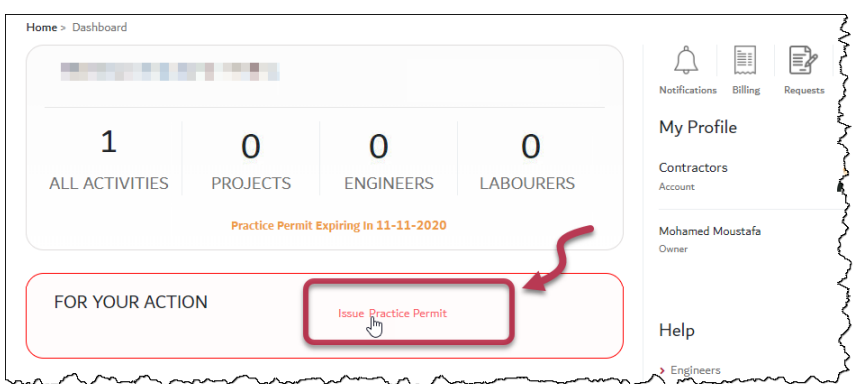

@dmunicipality

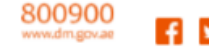

f 🖌 🖸 🗖

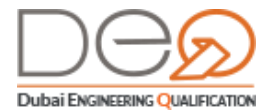

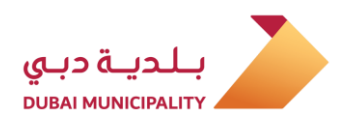

**3.** The first step of the procedure displays the corporate details and data, trade license and related activities etc. You can view these details, and then click the **Next** button to continue.

| Register New Contracti      | ng Company                                              |                       |                                   |
|-----------------------------|---------------------------------------------------------|-----------------------|-----------------------------------|
| Regis<br>These ar           | tration Information<br>e the details we have received w | vith your DED pre-app | roval.                            |
| Information                 | Activity Linking                                        |                       |                                   |
| Company Details             |                                                         |                       |                                   |
| Company ID                  | 379                                                     | Company Type          |                                   |
| Company Name                |                                                         | Email                 | 100 C                             |
| Phone                       |                                                         | PO Box                | 1.11.1                            |
| Address                     |                                                         |                       |                                   |
| Trade License               |                                                         |                       |                                   |
| Trade License No:           |                                                         | Trade Name:           |                                   |
| Issue Date:                 | 28-04-2009                                              | Expiry Date:          | 27-04-2022                        |
| Activities:<br>Ports & Mari | ne Construction Contracting                             |                       | 452013 Bridges & Dams Contracting |
| Owner Information           |                                                         |                       |                                   |
| Owner Name                  | and the second second                                   | Email:                | and the second second             |
| Phone No                    |                                                         | Date of Birth :       | 08-09-1982                        |
| Nationality :               | Pakistan                                                |                       |                                   |
| Manager Information         |                                                         |                       |                                   |
| Manager Name                |                                                         | Email:                |                                   |
| Phone No                    |                                                         | Date of Birth :       | 24-11-1995                        |
| Nationality :               | United Arab Emirates                                    |                       |                                   |
| Back                        | Next                                                    |                       |                                   |

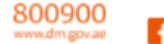

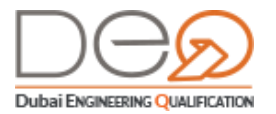

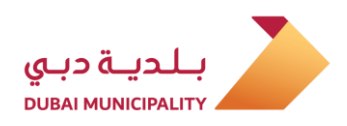

4. In the next step, the results of the corporate's compliance checklist displays (based on linking with other associations like Ejari, Ministry of Labor, etc.) and the system automatically evaluates if the service requirements are met, as well as the terms of the corporate's activities. All these requirements must be fulfilled in order for the company to obtain this permit.

| Register New Contracting Company                                                                                                    |                                                                |
|----------------------------------------------------------------------------------------------------|----------------------------------------------------------------|
| Please read through all the agreements, policies and disclo                                                                                                | sures and confirm you agree to all of them.                    |
| Terms and Conditions Payment                                                                                                    |                                                                |
| Filter by : All Activities (1) Uncompleted (1) Completed (0)  Electrical Fitting Contracting  Accreditation For more activity regulation <u>Click Here</u> | Search by Activity Name Q                                      |
| 0/1 Engineers<br>Uncompleted                                                                                                    | Validate Residency of Accredited<br>Engineers<br>Status : Done |
|                                                                                                    | Validate EJARI Labor Area<br>Status : Done                     |
| Certify Information Accuracy                                                                                                    | Validate Partners Other trade license<br>Status : Done         |
| Please read through the following documents and let us know you accept the Ser                                                                             | Vi Validate EJARI Office Contract<br>Status : Done             |
|                                                                                                    | Request Exception                                              |

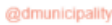

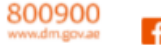

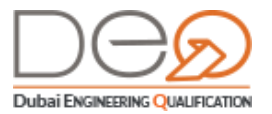

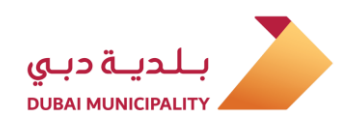

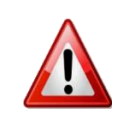

If the activity terms are not met, an error message appears at the top of the page, the condition of the condition is pending to the right of the page, and you will not be able to complete the transaction until all conditions are met. See the next picture.

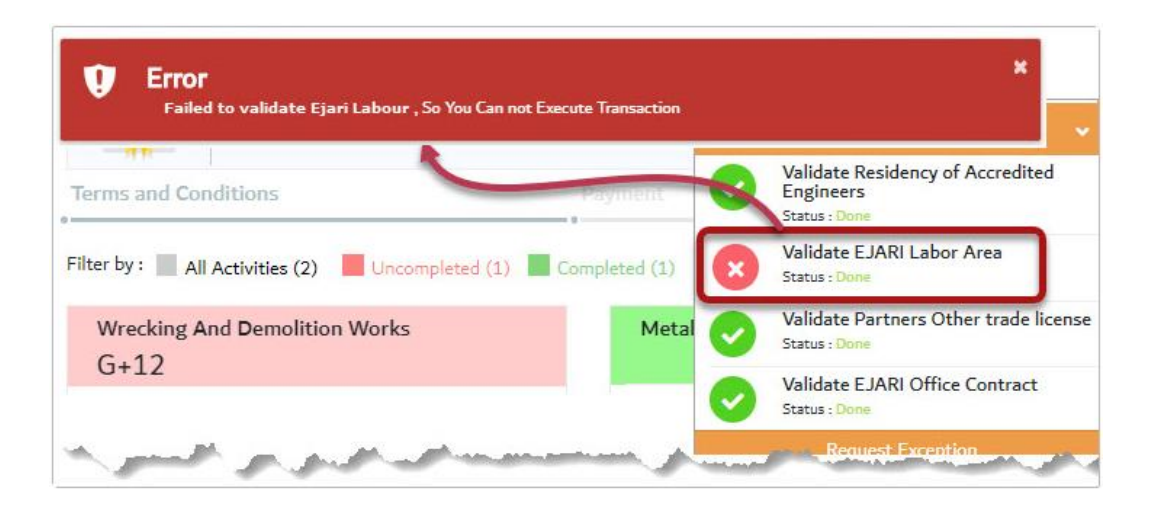

5. In the Activities section, the new activity name displays. The system requires the customer to link the required engineers to the activity, as the system automatically shows the engineers who can be linked to this activity. You can click the <u>Click here</u> link to view the regulations for the activity. To link engineers to the activity, click the icon.

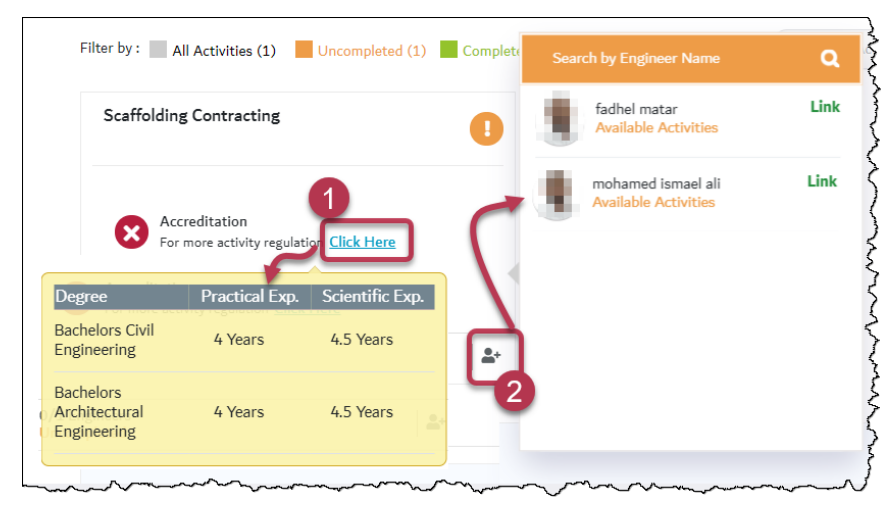

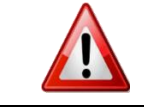

You cannot link one engineer to more than two activities.

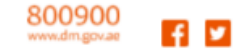

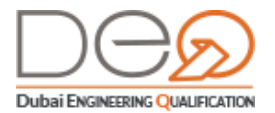

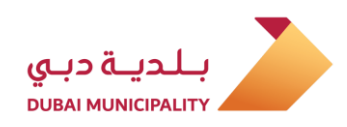

6. Select the checkbox I have read and agreed to the issue the practice permit terms and

conditions. Then click the Next button. The system goes to the payment step.

| Payment                                                            |                                       |                                        |
|--------------------------------------------------------------------|---------------------------------------|----------------------------------------|
| Payment Select preferred payment method to complete                | te transaction                        |                                        |
| Payment 📀                                                          |                                       |                                        |
| Payment Details                                                    |                                       |                                        |
| Voucher No.: 63017                                                 | Service Type :                        | Licensing                              |
| Service Name : Registering New Company                             | Accredited Engineers :                | 0                                      |
| Applicable Fees                                                    |                                       |                                        |
| Item                                                               |                                       | Amount                                 |
| Issuing Practice Permit Fees(Contractor) ( 250 * 7 )               |                                       | AED 1750                               |
| Print Practice Permit Fee                                          |                                       | AED 500                                |
| Total                                                              |                                       | AED 2250                               |
| Payment Method                                                     |                                       |                                        |
| Select payment methods cash/online payment to book and schedule th | e exam.                               |                                        |
| Online Payment                                                     | <u>a</u> 10                           | 0% SECURE Payment getway               |
| We are processing your transaction. You will be redirected to a se | cure third-party payment gateway.     |                                        |
| Cash Payment/Voucher                                               |                                       |                                        |
| In case of Cash Payment, please use the voucher number and go t    | o one of the Dubai Municipality payme | nt outlets, or any branch of <u>Al</u> |
| Ansari Exchange                                                    |                                       |                                        |
| Voucher No.:                                                       |                                       |                                        |
| Print Voucher                                                      |                                       |                                        |
|                                                                    |                                       |                                        |
| Dack Unline Payment                                                |                                       |                                        |

- Select your preferred payment method. If you select Online Payment, go to the next step. If you select Cash Payment/Voucher, go to <u>step 0</u>.
- 8. Select the **Online Payment** radio button, the system will move you to the electronic payment system to pay.
- **9.** Enter the payment card number and complete the steps. After the payment is successful, a transaction success message is displayed and the practice permit is issued.

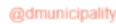

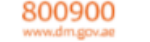

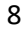

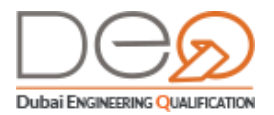

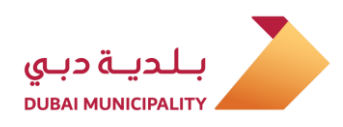

**10.** Select the **Cash Payment/Voucher** radio button. The system creates the voucher number that you can use to pay. Print the voucher and use it to pay at (Al Ansari Exchange, etc.).

|                                                                                                    | · · · · · · · · · · · · · · · · · · ·                                                                                                    | DUBAI MUNICIPALITY                                                     |
|----------------------------------------------------------------------------------------------------|----------------------------------------------------------------------------------------------------|------------------------------------------------------------------------|
| rint Date: Tuesday, 02 July                                                                                          |                                                                                                    |                                                                        |
|                                                                                                    | إدن الدفع / voucher                                                                                                    |                                                                        |
| Invoice No.                                                                                                    | 61391                                                                                                    | رقم الفاتورة                                                           |
| Service Type                                                                                                    | Apply To Register The Practice Pe                                                                                                    | نوع الخدمة rmit                                                        |
| Service                                                                                                    | Issuing Practice Permit Fees(Contra                                                                                                    | الخدمة (ctor                                                           |
| Record ID                                                                                                    | 61391                                                                                                    | رقم السجل                                                              |
| Expiry Date                                                                                                    |                                                                                                    | تاريخ انتهاء الصلاحية                                                  |
|                                                                                                    | REAL PROPERTY AND A REAL PROPERTY AND A REAL P | m                                                                      |
| سم البند/ Fee Item                                                                                                   |                                                                                                    | سعر الوحدة / Unit Price                                                |
| <b>Fee Item /</b> البند<br>Issuing Practice Pe                                                                       | mit Fees(Contractor)                                                                                                    | سعر الوحدة / Unit Price                                                |
| ma البند/ Fee Item<br>Issuing Practice Per<br>Print Practice Perm                                                    | rmit Fees (Contractor)                                                                                                    | سعر الوحدة / Unit Price<br>1750 AED<br>500 AED                         |
| ma البند/ Fee Item<br>Issuing Practice Pe<br>Print Practice Perm                                                     | errit Fees(Contractor)<br>nit Fee                                                                                                    | Unit Price / سعر الوحدة<br>1750 AED<br>500 AED<br>2250 AED             |
| مم البند/ Fee Item<br>Issuing Practice Per<br>Print Practice Perm<br>Notes: kindly note<br>بدرمم العرفة ودرم الإيكار |                                                                                                    | سعر الوحدة / Unit Price<br>1750 AED<br>500 AED<br>2250 AED<br>2250 AED |

11. After paying the bill, go to the **Billing** section in the Dashboard, and the invoice status changes to **Paid**.

| Billing       |                                        |                                |                                        |                                         |                    |                |                                    |
|---------------|----------------------------------------|--------------------------------|----------------------------------------|-----------------------------------------|--------------------|----------------|------------------------------------|
| Request Type  |                                        | Invoice N                      | 10                                     |                                         | ERAD Ref No        |                | Notifications Billing Requests     |
| Select Reques | st Type                                | ✓ Enter                        | Invoice No                             |                                         | Enter Reference No |                | My Profile                         |
| nvoice Date   |                                        | Invoice S                      | itatus                                 |                                         |                    |                | Contractors<br>Account             |
| DD-MM-YYYY    | ſ                                      | Selec                          | t Status                               | ~                                       |                    |                |                                    |
| Filter        | $\supset$                              |                                |                                        |                                         |                    |                | Representative                     |
| Invoice No    | ERAD Ref<br>No                         | Request<br>Type                | Invoiced On                            | Status                                  | Amount             |                | Switch Company<br>Switch Company   |
| 61934         | 100000                                 | Register<br>Practice<br>Permit | 2019-08-20                             | Paid                                    | 2250 AED           | <u>Details</u> | Help <ul> <li>Engineers</li> </ul> |
| 61927         |                                        | Transaction<br>Exception       | 2019-08-20                             | Paid                                    | 1250 AED           | Details        | > Corporates                       |
|               | ~~~~~~~~~~~~~~~~~~~~~~~~~~~~~~~~~~~~~~ | Request                        | ~~~~~~~~~~~~~~~~~~~~~~~~~~~~~~~~~~~~~~ | ~~~~~~~~~~~~~~~~~~~~~~~~~~~~~~~~~~~~~~~ | ~~~~~~             |                | - other many and                   |

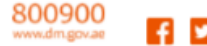

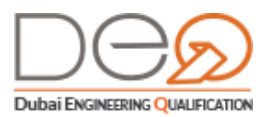

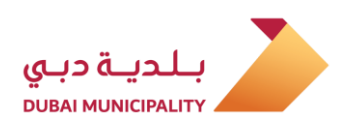

# 2.2 Signing in to Your Corporate Account

In order for you to sign in to your corporate account, you must receive a notification from Dubai Municipality to be able to access the account.

# 2.2.1 Sign in using UAE PASS

If you have an account registered with (UAE PASS), you can use it to enter the Dubai Engineering Qualification System. This happens in the following cases:

- You do not have an account in the Dubai Engineering Qualification System, and there are no similar data between you and any of the system users. In this case, the system will fill in all your data via the link with UAE PASS system, and create an account for you in the Dubai Engineering Qualification System.
- 2. You already have an account in the Dubai Engineering Qualification system, but you tried to sign in using the UAE PASS, one of these two situations will happen:
  - If the UAE PASS data matches your data in the DEQ system, the system signs you into the Home page.
  - If some of the UAE PASS data are similar to the data of an existing DEQ system user, the system opens the "Create an Account" pages to modify these identical data, and then signs you into the Home page.

To sign in with your UAE PASS, perform the following steps:

1. After opening the system Home page, in the Sign in section, select the UAE PASS radio button.

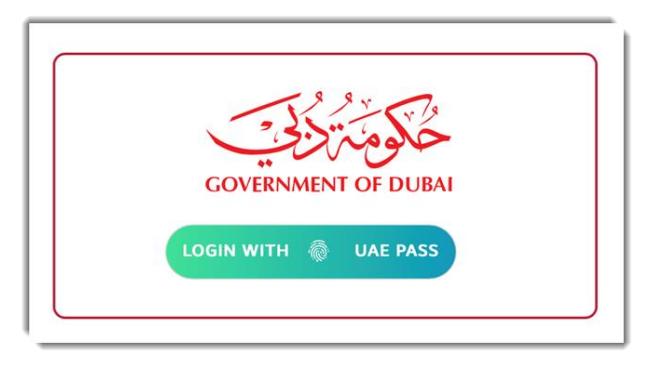

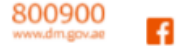

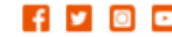

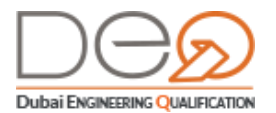

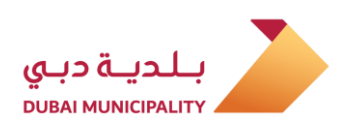

Enter the Email used with the UAE PASS and the Password in the relevant fields, and 2. click the Sign In button

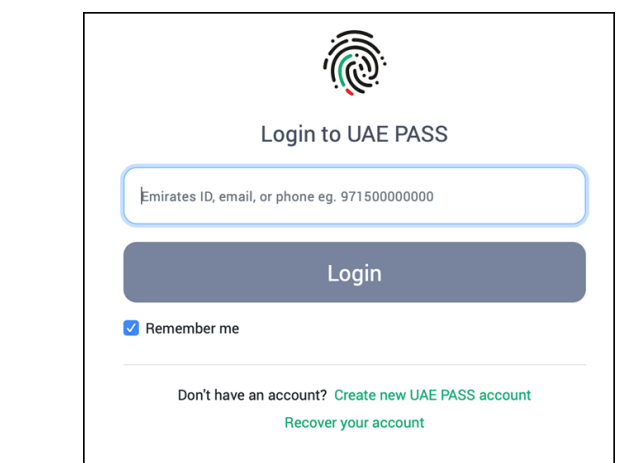

3. The system displays the Home page of your corporate profile.

#### Sign in to Dubai Engineering Qualification System 2.2.2

To sign in to your account, perform the following steps:

- 1. After opening the main page, go to the **Sign In** section, and select the **DEQ** radio button.
- 2. Enter your Email and Password in the relevant fields.

| BINGINEERS CORPORATES SEARCH CONTACT US                                      | SIGN IN 😡                                                           |
|------------------------------------------------------------------------------|---------------------------------------------------------------------|
| 0                                                                            | Sign In<br>Sign In with Dubei Engineering Qualification or Dubei ID |
| Don't Have an Account?<br>Sign up now to access a whole host of services for | Email                                                               |
| engineers, consultants, contractors and other companies.                     | Password                                                            |
| SIGN UP                                                                      | SVGN 04 Forgot password?                                            |

11

3. Click the Sign In button.

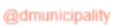

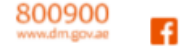

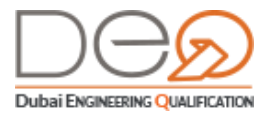

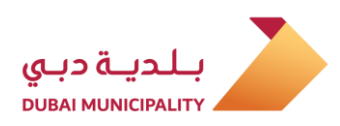

4. The system displays the Home page of your corporate profile.

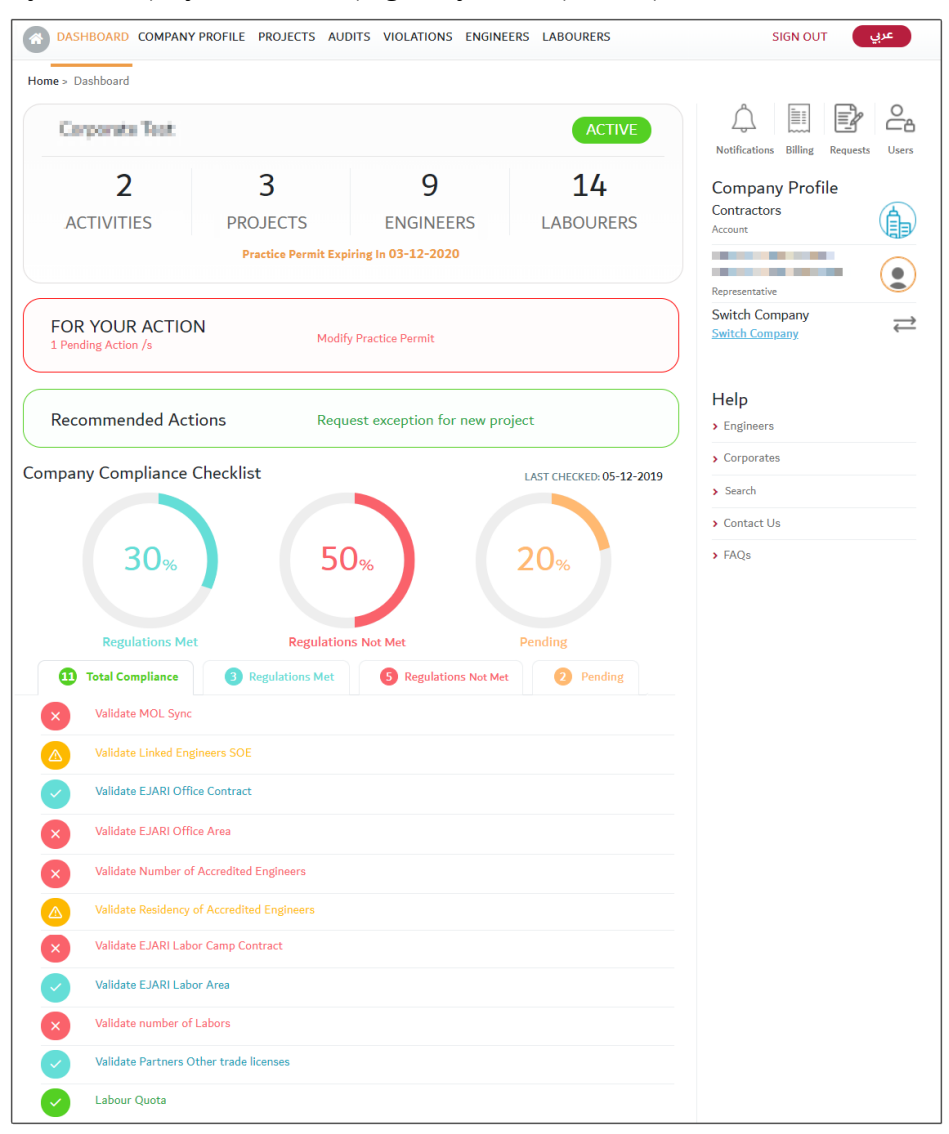

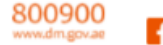

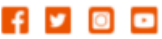

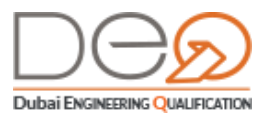

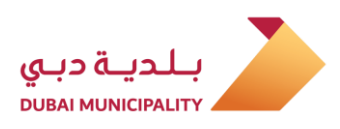

# 3. Trade License Validity Phase

In this chapter, you will learn about the services and procedures that can be performed during the validity of the trade license / practice permit, which includes the following:

- First: Corporate Dashboard Sections:
  - Notifications
  - Audits
  - Violations
  - Engineers
  - Labourers
  - Projects
  - Requests
  - Billing
  - Manage Users / Representatives
  - Company Profile
- Second: Procedures
  - Modify the practice permit
  - Renewing the practice permit
  - Upgrade the practice permit
  - Cancelling the practice permit

# 3.1 Corporate Dashboard Sections

After signing in to the corporate account, the system displays your corporate dashboard, unless you are a member / owner of more than one corporate. In this case, after logging in, the system provides you with the option of selecting which corporate to view its dashboard.

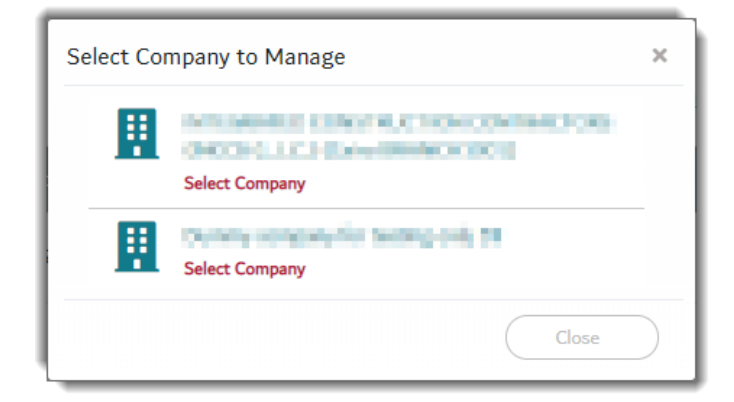

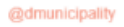

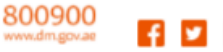

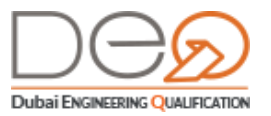

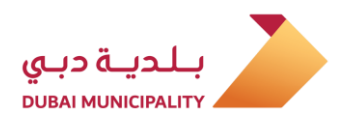

The corporate dashboard displays several sections that reflect data from automatic linking with multiple government associations such as (DED, Ministry of Human Resources and Emiratisation, GDFRA, SOE, Ejari, Dewa, etc.). These sections are explained in detail below.

The corporate dashboard is divided into the following:

- 1. In the right section of the screen, there is the company name and your registered signin name. When you click on your name, the system opens your personal dashboard.
- 2. At the top of the screen, you can switch between options and view related pages as follows:
  - 2.1 Dashboard
  - **2.2 Company Profile**: It displays the corporate and managers' details, trade license, practice permit and many other procedures that you can perform.
  - 2.3 **Projects**: To view the details of the corporates' various projects.
  - **2.4** Audits: Displays the audits performed or scheduled to be performed on the corporate.
  - 2.5 Violations: Shows all the violations issued against the corporate.
  - 2.6 Engineers: Shows all registered engineers with the corporate.
  - **2.7** Individuals: That do not have accounts on the system except that their details are displayed via linkage with the Ministry of Labor.
  - 2.8 Notifications: Displays all notifications the company received.
  - 2.9 Billing: All invoices for requests submitted by the corporate.
  - 2.10 Requests: That were applied for by the corporate.
  - 2.11 Users: Displays the individuals who can access the corporate profile.
- **3.** In the Top middle section of the screen: Some basic information about the corporate displays, such as the number of projects, activities, the number of engineers, and labourers.
- **4.** For Your Action: It displays the actions you need to take quickly to avoid experiencing any problem, for example: approaching the expiration date of the trade license.
- 5. Recommended Actions: Displays the non-urgent actions that you may need to take later.

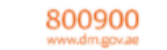

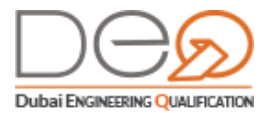

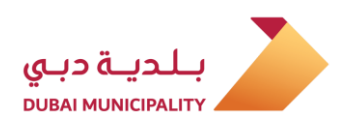

6. Company Compliance Checklist: It displays the percentage and status of the company's compliance checklist, such as the trade license status, Ejari validity status, engineers' residency validity, laborers' percentage, etc.

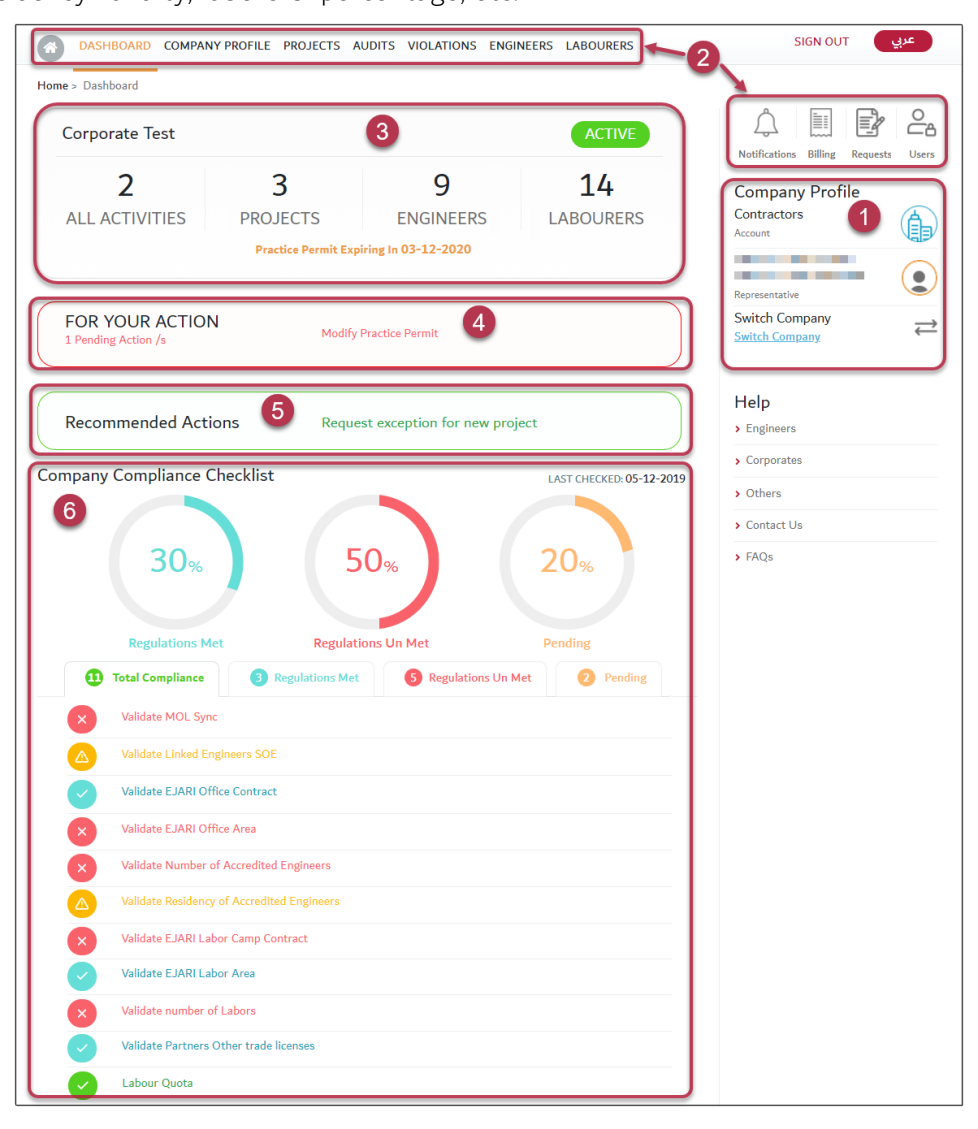

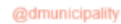

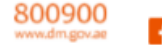

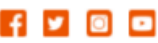

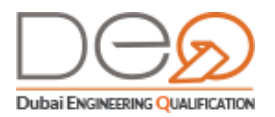

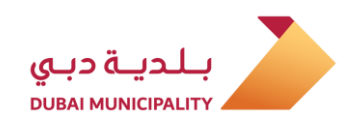

# 3.1.1 Notifications

This section displays all notifications that the corporate has received since the account creation. You can search for a notification by subject, date, or type. To view the notification details, you can click the **Details** button to the right of the record.

| Inte Sent From                        | Dat        | Notification Details                                                                |                                                                                                   |                                                                                      |
|---------------------------------------|------------|-------------------------------------------------------------------------------------|---------------------------------------------------------------------------------------------------|--------------------------------------------------------------------------------------|
|                                       | Dat        | Notification Subject:                                                               |                                                                                                   | Notify Customer with Renew Permit                                                    |
| DD-MM-YYYY                            |            | Туре:                                                                               | Info Channel:                                                                                     | 0 📼                                                                                  |
| ype                                   |            | Body:                                                                               |                                                                                                   |                                                                                      |
| Select                                | ~          | Dear Testing 568381, Please note that re<br>development, To continue practice permi | new record of your company license has been re<br>t renewal with Consultants and contractor Prequ | ceived from Department of economic and<br>salification section in Dubai Municipality |
| Filter                                |            | Email / Mobile No.                                                                  |                                                                                                   | Sent On                                                                              |
| Notification Subject                  | Sent On    | and data golder occurs                                                              |                                                                                                   | 02-05-2019                                                                           |
| Notify Customer with<br>Cancel Permit | 02-06-2019 | Showing 1-1 out of 1 5                                                              | 6                                                                                                 |                                                                                      |
| Notify Customer with<br>Renew Permit  | 02-06-2019 | Info                                                                                | Market Details                                                                                    |                                                                                      |
| Notify Customer with<br>Renew Permit  | 02-06-2019 | Info                                                                                | ► <u>Details</u>                                                                                  |                                                                                      |
| Notify Customer with<br>Renew Permit  | 02-06-2019 | Info                                                                                | Details                                                                                           |                                                                                      |
| Notify Customer with<br>Modify Permit | 02-06-2019 | Info                                                                                | Details                                                                                           |                                                                                      |
| Showing 1-5 out of 68 5               | ¥          | ¢                                                                                   | 1 2 3 4 5 >                                                                                       |                                                                                      |

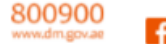

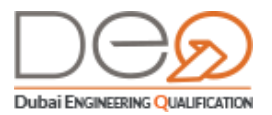

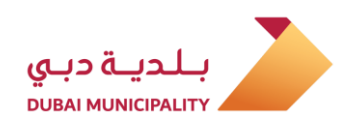

# 3.1.2 Audits

Through the Dubai Engineering Qualification System, each corporate's checklist is automatically measured. If the checklist is not fulfilled, the audit officer will conduct an audit visit. In this case, an audit visit appears to the corporate on a specific date, and you can see the details of the visit (Audit conductor/ reason for the visit). After the audit visit is over, you can find out the comment of the auditor in this section.

In addition, if the company type is "building material supplier" and you create a new practice permit, the supporting papers must be submitted in order to issue a valid permit. In addition, since these papers cannot be authenticated by the system, a temporary practice permit is issued, and an audit visit is performed to confirm the authenticity of these papers. After verifying these papers, the practice permit is activated.

This section displays the audits performed or scheduled to be performed on the corporate.

| udit Visit From  | Audit Visit To   | Audit Visit Status | Audit Visit Status |  |
|------------------|------------------|--------------------|--------------------|--|
| Audit Visit From | Audit Visit To   | Audit Visit Status |                    |  |
| Filter           |                  |                    |                    |  |
| Audit ID         | Audit Visit Date | Audit Visit Status |                    |  |
| 2181             | 11-11-2019       | Scheduled          | Detail             |  |
| 2161             | 11-11-2019       | Completed          | Details            |  |
| 2061             | 10-11-2019       | Completed          | Details            |  |
| 1644             | 10-10-2019       | Completed          | Details            |  |
| 1643             | 10-10-2019       | Completed          | Detail             |  |

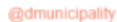

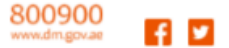

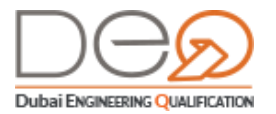

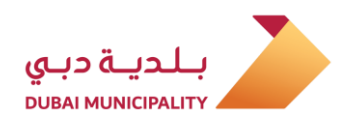

You can search for the audit by date or status, and you can view the audit data by clicking the **Details** button. The details screen displays all data related to the audit, its status, the auditor and its result, if the visit is completed.

| Audit Details           |           |            |                      |
|-------------------------|-----------|------------|----------------------|
| Audit ID                | 2161      | Audit Date | 11-11-2019           |
| Audit Requested By      | sys_admin | Audit Type | Adhoc                |
| Audit Inspection Status | Visited   | Audited By | System Administrator |
| Audit Comments          |           |            | Submit Audit Visit   |

## 3.1.3 Violations

When selecting the Violations section, a screen opens showing all the violations assigned to the corporate.

| iolation No      |         | Violation Date From |                              | Violation Date To |  |
|------------------|---------|---------------------|------------------------------|-------------------|--|
| Violation No     |         | DD-MM-YYYY          | DD-MM-YYYY                   |                   |  |
| roject No        |         | Violation Status    |                              |                   |  |
| Enter Project No |         | Select              | ~                            |                   |  |
| Filter           |         |                     |                              |                   |  |
| Project          | Plot ID | Issued On           | Status                       |                   |  |
| 68050124         | 74014   | 2019-12-09          | Pending committee<br>meeting | Details           |  |
| 85708124         | 37632   | 2019-12-09          | Pending Corporate<br>Action  | Details           |  |
| 83491124         | 56721   | 2019-12-09          | Pending Corporate<br>Action  | Details           |  |
| 27693124         | 98388   | 2019-12-09          | Pending Corporate<br>Action  | Details           |  |
| 49506124         | 61966   | 2019-12-09          | Pending Corporate            | Detail            |  |

You can click the **Details** button to view the violation data. You can also search for a specific violation by number, date, project, or status.

18

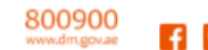

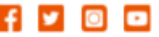

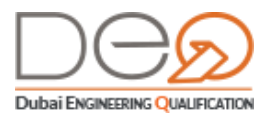

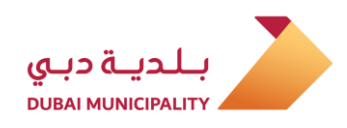

# 3.1.4 Engineers

This section displays all the engineers registered at the corporate via the data coming from Society of Engineers, the GDRFA, and Ministry of Human Resources and Emiratisation. It also displays charts that shows a summary of the residency expiry, engineers' statuses (their links to corporate activities).

| Engineers                         |                    |                          |                 |                          |                |
|-----------------------------------|--------------------|--------------------------|-----------------|--------------------------|----------------|
| Residency Expiry                  | Summary            |                          | Engineers Sta   | atus Summary             |                |
| Less than 3 Months                |                    | 10                       | Linked          |                          | 4              |
| From 3 to 6 Months                |                    | 14                       | Not Linked      |                          | 39             |
| Over 6 Months                     |                    | 17                       |                 |                          |                |
| Engineer Name                     |                    | Residency Expiry Dat     | te From         | Residency Expiry Date To |                |
| Engineer Name                     |                    | Residency Expiry E       | Date To         | Residency Expiry Date To |                |
| Engineer Activity Status          |                    |                          |                 |                          |                |
| Engineer Activity Stati           | us 🗸               |                          |                 |                          |                |
| Filter                            |                    |                          |                 |                          |                |
| Engineer Name                     | Passport<br>Number | Residency<br>Expiry Date | Linked Activity | Status                   | Details        |
| ABUBAKER<br>MOHAMED<br>BABIKER    | PARTIES.           | 09-12-2019               |                 | Not Linked               | <u>Details</u> |
| AHMED SELIM<br>OMAR<br>ELSHALTONY | ADD-274            | 18-08-2020               |                 | Not Linked               |                |
| AHMED<br>MOHAMED<br>FARAHAT FAHIM | 12010              | 13-08-2020               |                 | Not Linked               | <u>Details</u> |
| AHMED<br>MAHMOUD                  | ADDRESS.           | 10 -01-2020              |                 | Not Linked               | <u>Details</u> |
| ARNEL SORIANO<br>RANAY            | 0.100.00           | 31-08-2020               |                 | Not Linked               | Details        |
| Showing 1-5 out of 43             | 5 *                |                          |                 | < 1 2 3 4                | 5 >            |
| Associate Citizen Engi            | neers              |                          |                 |                          |                |

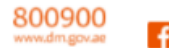

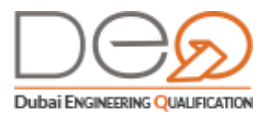

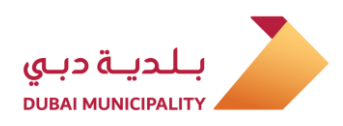

Moreover, you can also search for a specific engineer using one of the available search criteria (*name, residence expiration date, activity status*), and you can view each engineer's data by clicking the **details** button to the right of the record.

| Engineer Profile                                             |               |           |                    |   |  |  |  |  |  |
|--------------------------------------------------------------|---------------|-----------|--------------------|---|--|--|--|--|--|
| Personal Details                                             | ID Documents  | Education | Experience         | - |  |  |  |  |  |
|                                                              | Engineer ID   |           | 438                | - |  |  |  |  |  |
|                                                              | First Name :  |           | Mohamed            |   |  |  |  |  |  |
|                                                              | Last Name :   |           | Moustafa           |   |  |  |  |  |  |
|                                                              | Email         |           | No. of Contraction |   |  |  |  |  |  |
|                                                              | Mobile No.    |           | 1245.00 9493       |   |  |  |  |  |  |
|                                                              | Gender:       |           | Male               |   |  |  |  |  |  |
|                                                              | Date of Birth |           | 14-07-2000         |   |  |  |  |  |  |
|                                                              | Nationality   |           | Egypt              |   |  |  |  |  |  |
| Engineer Accreditations                                      | 5             |           |                    |   |  |  |  |  |  |
| Architectural Design Consultancy<br>Accredited on 27-06-2019 |               |           |                    |   |  |  |  |  |  |
| Apply for New Accreditatio                                   | n             |           |                    |   |  |  |  |  |  |

### 3.1.5 Labourers

This section displays individuals who do not have accounts in the system, yet, their data are displayed via integration with the Ministry of Human Resources and Emiratisation. These data display here so that owners / managers can know and view it. This section includes labourers only.

| abourers                                   |                     |                                     |             |               |        |
|--------------------------------------------|---------------------|-------------------------------------|-------------|---------------|--------|
| Name ENTER LABOURER NAME                   |                     | Occupation                          |             | Status        |        |
|                                            |                     | Select Occupation V                 |             | Select Status | ~      |
| Filter                                     |                     |                                     |             |               |        |
| LABOURER<br>NAME                           | LABOURER<br>CARD NO | OCCUPATION                          | PASSPORT NO | NATIONALITY   | STATUS |
| ABBASMANTHIR<br>I KANAVAPEER<br>KANAVAPEER | 70079573            | A/C & FRIG<br>INSTALLATION<br>TECHN | 1010020     | India         | Active |
| ABID ASHRAF<br>MUHAMMAD<br>ASHRAF KHAN     | 62530861            | A/C & FRIG<br>INSTALLATION<br>TECHN | 04.04508    | Pakistan      | Active |
| ABID GHAFOOR<br>ABDUL<br>GHAFOOR           | 66190494            | A/C & FRIG<br>INSTALLATION<br>TECHN | ALC: NO.    | Pakistan      | Active |
| ALI RAZA<br>AKHTAR ALI                     | 66384064            | WIRING<br>ELECTRICIAN<br>GENERAL    | .0460%      | Pakistan      | Active |
| Showing 1-4 out of 7                       | 75                  |                                     |             | <b>1</b> 2 3  | 4 5 >  |

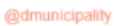

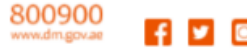

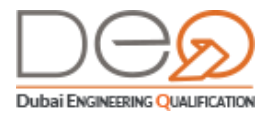

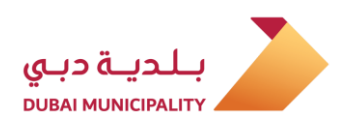

You can search for a specific labourer using the search criteria available at the top of the list.

## 3.1.6 Projects

This section displays the corporate projects based on data received from the Building Permits Department in Dubai Municipality. The Projects screen consists of 4 sections to display the details of the projects:

| Projects             |                 |                                                                       |               |                     |                   |
|----------------------|-----------------|-----------------------------------------------------------------------|---------------|---------------------|-------------------|
| 33%                  | <b>1</b><br>25% | Completed<br>Permitted<br>In progress                                 | 3<br>3<br>2   | 9<br>ACTIVE PRO     | NECTS 2           |
| 17%                  | 25%             | Approved(Non Permit Apps)<br>Application Approved(Not pe<br>Cancelled | rmitted) 0    | 10752<br>ACTIVE BUI | .96<br>LT-UP AREA |
| Broject No           |                 | Submission Date Fro                                                   | m             | Submission Date To  |                   |
| Project Status       |                 |                                                                       |               |                     |                   |
| Select Project Statu | <b>15</b> îo,   |                                                                       |               |                     |                   |
| Number               | 4<br>Project    | Submitted On                                                          | Built-Up Area | Status              |                   |
| 2049994550           | FYJA09          | 2020-06-12                                                            | 309.83        | Completed           | <u>Details</u>    |
| 2062242554           | TZQH60          | 2011-11-14                                                            | 901.98        | Completed           | Details           |
| 206892               | test            | 2011-10-11                                                            | 0             | Permitted           | Details           |
| 783722480            | IPLW25          | 2011-09-15                                                            | 961.65        | Permitted           | Details           |
| Showing 1-4 out of   | 12              |                                                                       |               | 1                   | 2 3               |

- 1. Diagram to show the percentage and status of the projects.
- 2. A section for the number and area of active projects.
- 3. A section to search for a specific project by its number, date, or status.
- 4. Data for each project and a button to display the complete details of the project.

When you click the **Details** button, the following data display:

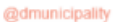

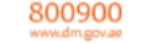

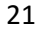

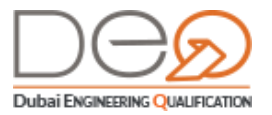

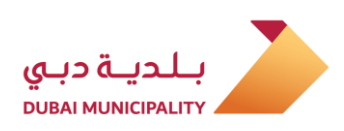

| 202004                | Project Description                                                      | IPLW25                                                                                                    |
|-----------------------|--------------------------------------------------------------------------|----------------------------------------------------------------------------------------------------|
| 10061005              | Project Type                                                             | Others                                                                                                    |
| Bird Roofers          | Owner Name                                                               | Kareem Webster                                                                                                    |
| G +1M +9              | Building Type                                                            | Investment Villa                                                                                                    |
| Rogers Hardware Store | Building Count                                                           | 2                                                                                                    |
| Permitted             | Project Closing Date                                                     | 15-09-2011                                                                                                    |
| 961.65                |                                                                          |                                                                                                    |
|                       | Bird Roofers<br>G +1M +9<br>Rogers Hardware Store<br>Permitted<br>961.65 | Project Description       Project Description       Project Type       Bird Roofers     Owner Name       G +1M +9     Building Type       Rogers Hardware Store     Building Count       Permitted     Project Closing Date       961.65     Permitted |

### 3.1.7 Requests

This section displays all requests submitted by the corporate with details and status. You can view request details, search for a request, or make a transaction (e.g.: pay for an exam, schedule an exam, etc.).

| Enter Request No |                                      | Submitted on |                              | Request Type        | Request Type   |  |  |
|------------------|--------------------------------------|--------------|------------------------------|---------------------|----------------|--|--|
|                  |                                      | DD-MM-YYYY   |                              | Select Request Type |                |  |  |
| atus             |                                      |              |                              |                     |                |  |  |
|                  | itatus 🗸                             |              |                              |                     |                |  |  |
| Filter           |                                      |              |                              |                     |                |  |  |
| Request No       | Request Type                         | Submitted On | Status                       | Amount              |                |  |  |
| 7198             | Renew Practice<br>Permit             | 12-12-2019   | Renew Permit<br>Completed    | 750 aed             | Detail         |  |  |
| 6753             | Register Practice<br>Permit          | 14-11-2019   | Register Permit<br>Completed | 750 aed             | Detail         |  |  |
| 5449             | Transaction<br>Exception Request     | 15-09-2019   | Pending<br>Approval          | 500 aed             | Detail         |  |  |
| 4958             | Project Exception<br>Request         | 03-09-2019   | Pending<br>Approval          | 500 aed             | Detail         |  |  |
| 6453             | Accredit Technical<br>Staff Airports | 14-10-2019   | Pay & Schedule               | 400 AED             | Details Paymer |  |  |

If you click the **Details** button next to any request, the request details display as follows:

@dmunicipality

.

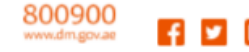

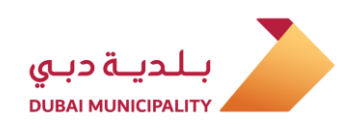

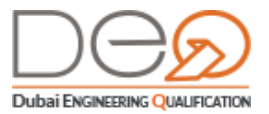

| Request Det      | ails - Accredit Technical Staff |                    |                                        |
|------------------|---------------------------------|--------------------|----------------------------------------|
| Request No       | 4915                            | Request Type       | Accredit Technical Staff               |
| Submitted on     | 02-09-2019                      | Accreditation Type | Exterior Building Cladding Contracting |
| Engineer Name    | NORMAL DOMOGRAPHICS             | Status             | Completed                              |
| Payment          | Paid                            | Amount             | 400 AED                                |
| Fees Description |                                 |                    | 400 Fee Accredite Engineer             |

If you select to **Pay and schedule** for example, the following screen appears:

| Payment                           |                                                                                                    |                                                       |                                   |                     |
|-----------------------------------|----------------------------------------------------------------------------------------------------|-------------------------------------------------------|-----------------------------------|---------------------|
|                                   | Payment<br>Select preferred payment method to                                                                                   | o complete transaction                                |                                   |                     |
| Documents                         | Select Exam                                                                                                    | Payment                                               | Select Exam Date                  |                     |
| SI<br>Th<br>an                    | now Available Exam Slots<br>his Calendar is only to check the current avail<br>d pay to book this time! <u>Show Available E</u> | ailability of exam times, and may<br><u>xam Slots</u> | not be available upon payment.    | Hurry up            |
| Applicable Fe                     | es                                                                                                    |                                                       |                                   |                     |
| Item                              |                                                                                                    |                                                       |                                   | Amount              |
| Fee Accredite Eng                 | ineer                                                                                                    |                                                       |                                   | AED 400             |
| Total                             |                                                                                                    |                                                       |                                   | AED 400             |
| Payment Met<br>Select payment met | hod<br>hods cash/online payment to book and scl                                                                                 | nedule the exam.                                      |                                   |                     |
| Online Paym                       | ent                                                                                                    |                                                       | A 100% SECURE                     | Payment getway      |
| We are proces                     | sing your transaction. You will be redirecte<br>nt/Voucher                                                                      | d to a secure third-party payme                       | nt gateway.                       |                     |
| In case of Cash<br>Ansari Exchan  | Payment, please use the voucher number                                                                                          | and go to one of the Dubai Mur                        | icipality payment outlets, or any | branch of <u>Al</u> |
| Voucher No. :                     | Print Voucher                                                                                                    |                                                       |                                   |                     |
| Back                              | Online Payment                                                                                                    |                                                       |                                   |                     |

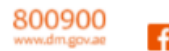

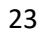

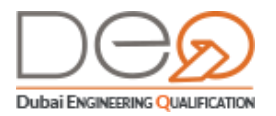

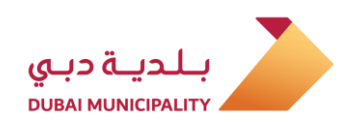

# 3.1.8 Billing

This section shows all invoices for the corporate transactions on the DEQ system. Through this screen, you can pay an invoice, print it, or view its details as follows:

| quest Type              |                      | Invoice                             | No            |          | ERAD Ref No        |                           |  |
|-------------------------|----------------------|-------------------------------------|---------------|----------|--------------------|---------------------------|--|
| Select Request Type 🗸 🗸 |                      | ✓ Ent                               | er Invoice No |          | Enter Reference No |                           |  |
| voice Date              |                      | Invoice                             | Status        |          |                    |                           |  |
| DD-MM-YYY               | Ŷ                    | Sel                                 | ect Status    | ~        |                    |                           |  |
| Filter                  | $\supset$            |                                     |               |          |                    |                           |  |
| Invoice No              | ERAD Ref<br>No       | Request<br>Type                     | Invoiced On   | Status   | Amount             |                           |  |
| 62729                   | CHARGE CONTRACTOR    | Project<br>Exception<br>Request     | 2019-12-04    | Not Paid | 750 aed            | <u>Pay</u> <u>Details</u> |  |
| 62998                   | 100/0000<br>100/000  | Renew Practice<br>Permit            | 05-01-2020    | Paid     | 50000 AED          | Deta                      |  |
| 62951                   | 1007003-<br>100-08   | Corporate<br>Violation<br>Follow up | 17-12-2019    | Paid     | 50000 aed          | Detai                     |  |
| 62940                   | R00972003<br>100.403 | Corporate<br>Violation<br>Follow up | 17-12-2019    | Paid     | 50000 aed          | <u>Deta</u>               |  |
| 62928                   | MARY DR              | Corporate<br>Violation<br>Follow up | 16-12-2019    | Paid     | 50000 aed          | Deta                      |  |

If you click the **Details** button for an invoice, you can view the request details as follows:

| Request No       | 6453       | Request Type              | Renew Practice Permit             |
|------------------|------------|---------------------------|-----------------------------------|
| Submitted on     | 2019-10-14 | Status                    | Renew permit completed            |
| Payment          | Paid       | Amount                    | 750 AED                           |
| Fees Description | 50         | 0 Print Practice Permit F | Fee 250 Renewal Fees (Contractor) |

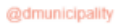

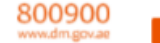

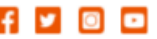

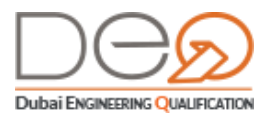

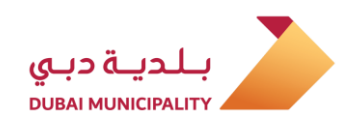

# 3.1.9 Users

This section displays users who can access the corporate profile such as the owners, representatives, or managers. Through this screen, you can view user details, search for a user, or delete a user.

| er Name                                     |                           |            |        |            |                            |
|---------------------------------------------|---------------------------|------------|--------|------------|----------------------------|
| Enter User Name                             |                           | Filt       | er     |            |                            |
|                                             |                           |            |        |            | Add New Company Representa |
| User Name                                   | User Type                 | Created On | Status | Created By |                            |
| Hany Omran                                  | Company<br>Representative | 2019-04-09 | Active | sys_admin  | Details Remove Use         |
| Ahmed Sadeeq                                | Company<br>Representative | 2019-04-09 | Active | sys_admin  | Details Remove Use         |
| ABDALLA<br>MOHAMED<br>ABDALLA<br>BALKHASHAR | Company<br>Representative | 2019-09-04 | Active | sys_admin  | Details Remove Use         |
| Ahmed<br>Hashem                             | Company<br>Representative | 2019-10-15 | Active | sys_admin  | Details Remove Use         |

When you click the **Details** button, the system displays the **User Details** screen, which consists of two sections: **Personal Information** and **ID Documents**.

| ÷ | Personal Details | ID Documents            | User Profile                    |        | 2                  |                                                                                                    |
|---|------------------|-------------------------|---------------------------------|--------|--------------------|----------------------------------------------------------------------------------------------------|
| _ | Engineer ID      | 495                     | Personal Details                | 5      | ID Docur           | nents                                                                                                    |
|   | Register No.     |                         |                                 |        |                    |                                                                                                    |
|   | First Name       | Ahmed                   | Society of Engineers Membership |        | Emirates ID No.    | the class (disclose                                                                                                    |
|   | Last Name        | Sadeeq                  | Passport No.                    | 10.000 | Residence File No. | and the second second sec |
|   | Email            | -                       |                                 |        |                    |                                                                                                    |
|   | Mobile No.       | No. of Concession, Name |                                 |        |                    |                                                                                                    |
|   | Gender           | Male                    |                                 |        |                    |                                                                                                    |
|   | Date of Birth    | 20-04-1988              |                                 |        |                    |                                                                                                    |
|   | Nationality      | India                   |                                 |        |                    |                                                                                                    |

# 3.1.9.1 *View Corporate Representative Details*

To view the details of your corporate representative, perform the following steps:

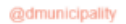

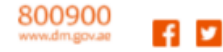

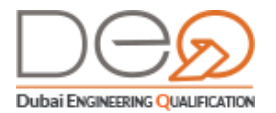

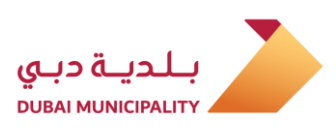

- 1. From the Dashboard, click the **Users** section at the top right side of the page, then select the user whose data you want to view.
- 2. Click (Details) to the right of the user record to view the details.

| 2000                                    | Jsers<br>Jser Name                      |                           |            |        |                              |                                | Notifications Billing Requests | O<br>Users |
|-----------------------------------------|-----------------------------------------|---------------------------|------------|--------|------------------------------|--------------------------------|--------------------------------|------------|
| 2                                       | Enter User Name                         |                           | Fil        | ter    |                              |                                | Company Profile                |            |
| ~~~~~~~~~~~~~~~~~~~~~~~~~~~~~~~~~~~~~~~ |                                         |                           |            |        |                              | Add New Company Representative | Contractors<br>Account         |            |
| 4                                       | User Name                               | User Type                 | Created On | Status | Created By                   |                                | FADHEL MATAR                   |            |
|                                         | MOHAMMED<br>JASEM OBAID<br>ALBADI ALALI | Company<br>Representative | 19-09-2019 | Active | kjmfmjwhr@a<br>utomation.com | Details. Remove User           | Manager                        |            |
| 2                                       | MOHAMMED                                |                           |            |        |                              |                                | Help                           |            |
| 2                                       | JASEM OBAID<br>ALBADI ALALI             | Company<br>Representative | 07-10-2019 | Active | kjmfmjwhr@a<br>utomation.com | Details Remove User            | > Engineers                    |            |
| 3                                       |                                         |                           |            |        |                              |                                | <ul> <li>Corporates</li> </ul> |            |
| Ś                                       | Showing 1-2 out                         | of 2 5 v                  |            |        |                              |                                | > Search                       |            |

3. The User Profile page displays, with 2 tabs, Personal Details, and ID Documents.

|                     | ile              |
|---------------------|------------------|
| ID Documents        | Personal Details |
| 111                 | Engineer ID      |
| 5/10                | Register No.     |
| mohame              | First Name       |
| dende               | Last Name        |
|                     | Email            |
| 400000              | Mobile No.       |
| Ма                  | Gender           |
| 15-06-199           | Date of Birth    |
| United Arab Emirate | Nationality      |

4. In the **ID Documents** tab, the Society of Engineers membership, EID, and Residency details display.

| Personal Details                |        | ID Doc             | cuments         |
|---------------------------------|--------|--------------------|-----------------|
| Society of Engineers Membership | 100    | Emirates ID No.    | 19-180-0-021    |
| Passport No.                    | 10.000 | Residence File No. | and a first set |

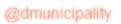

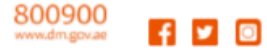

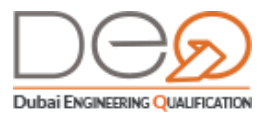

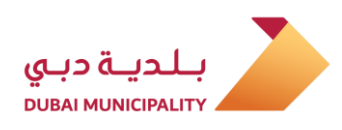

# 3.1.9.2 Adding a new Corporate Representative

You can apply to add a new representative through the following procedure.

- 1. From the Dashboard, click on the Users section on the top right side of the page,
- 2. Click the Add New Company Representative link at the top of the user list. The first step displays "Invite Company Representative". Fill in the required details.
- After filling the required data in the first step, click the Next button to go to the second step.

| You car                                                                    | e Representative | ative your company |             | Information Verification<br>Please read through all the agreeme | n 2 |
|----------------------------------------------------------------------------|------------------|--------------------|-------------|-----------------------------------------------------------------|-----|
| Jser Info                                                                  | Ø                |                    |             |                                                                 |     |
| Invite Company Represer<br>Emirates ID No. *<br>Enter your Emirates ID No. | itative          |                    | User Info   | ad and agreed to Add liser Cond term                            |     |
| First Name*                                                                |                  | Last Name *        | - Indiverte |                                                                 | 2   |
| Enter your First Name                                                      |                  | Enter your Last Na | Back        | Next                                                            |     |
| Enter your Mobile Number *                                                 |                  | Email Address *    |             |                                                                 |     |
| 074                                                                        |                  | unuromali@ama      | il.com      |                                                                 |     |

- **4.** Select the checkbox I have read and agreed to the terms and conditions of Add User, then click the Next button.
- **5.** The request is successfully completed and the system sends an invitation email to the new company representative.

|                 | Confirmation<br>Your Invitation of New Company Representative has been sent                      |         |
|-----------------|--------------------------------------------------------------------------------------------------|---------|
| Jser Info       | Confirmation                                                                                     | 6       |
| Request Details |                                                                                                  |         |
| Request Number  | Company Representative Email                                                                     |         |
| 16              | mahi@email.com                                                                                   |         |
| Your Invit      | ion of New Company Representative has been sent                                                  |         |
| We have ser     | in invitation email to your provided email address. Once the new user completes the registration | process |

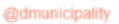

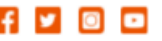

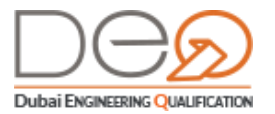

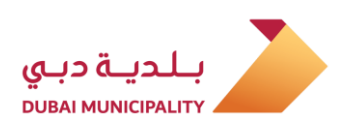

## 3.1.9.3 *Removing Existing Corporate Representative*

To remove an existing representative, perform the following steps:

- 1. From the Dashboard, click the **Users** section at the top right side of the page, then select the user that you want to delete.
- 2. Click the Remove User button to the right of the user record.

| ser Name        |                           |            |        |            |                               |
|-----------------|---------------------------|------------|--------|------------|-------------------------------|
| Enter User Name |                           | Filt       | er     |            |                               |
|                 |                           |            |        |            | Add New Company Representativ |
| User Name       | User Type                 | Created On | Status | Created By |                               |
| Hany Omran      | Company<br>Representative | 2019-04-09 | Active | sys_admin  | Details Remove User           |
| Ahmed Sadeeq    | Company<br>Representative | 2019-04-09 | Active | sys_admin  | Details Remove User           |

3. A popup message displays to confirm user removal. Click the Yes button.

|                                                | ٦ |
|------------------------------------------------|---|
| Are you Sure you Want to Delete<br>this User ? |   |
| You won't be able to revert this action!       | ) |
| Cancel                                         |   |

4. The record is deleted successfully.

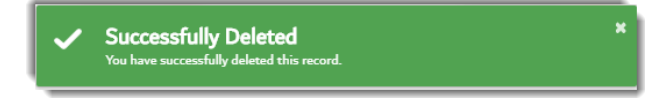

# 3.1.10 Company Profile

Through the **Company Profile** section, you can view the company details, the managers' information, trade license details, and practice permit. You can also do many other procedures, as you will see below.

The Company Profile consists of four tabs:

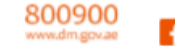

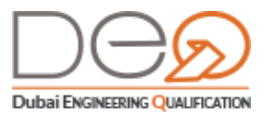

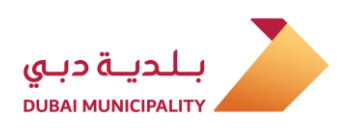

Company details, which contains basic corporate data.

| Company Details | Owners & Managers | Trade License | Practice Permit    |         |
|-----------------|-------------------|---------------|--------------------|---------|
|                 | Company ID        |               |                    | 10      |
|                 | Company Type      |               | Engineering Cont   | tractin |
| T               | Company Name      | organetes     | pioniscilos contra | 000     |
|                 | Email             |               | -                  | i an    |
|                 | Phone             |               | 1.0000             |         |
|                 | Mobile            |               | 1020               | 007     |
|                 | PO Box            |               |                    | 000     |
|                 | Address           |               | Contraction of the | An      |

 Owners & Managers: It displays the names and basic data of the corporate owner(s) and manager(s).

| Company Details     | Owners & Managers                     | Trade License   | Practice Permit                                                                                                    |
|---------------------|---------------------------------------|-----------------|----------------------------------------------------------------------------------------------------|
| Owner Information   |                                       |                 |                                                                                                    |
| Owner Name          | Renard data for insting property U.F. | Email :         | A DESCRIPTION OF A DESCRIPTION OF A DESC |
| Phone No :          | whole and the second                  | Date of Birth : | 1981-06-12                                                                                                    |
| Nationality :       | Pakistan                              |                 |                                                                                                    |
| Owner Information   |                                       |                 |                                                                                                    |
| Owner Name          | in and this for hading an provide     | Email :         | a transformer the part of the                                                                                                    |
| Phone No :          | NORMATING AS                          | Date of Birth : | 1977-05-27                                                                                                    |
| Nationality :       | United Arab Emirates                  |                 |                                                                                                    |
| Manager Information | n                                     |                 |                                                                                                    |
| Manager Name        | Present-lands while property h        | Email :         | halor in the platest second                                                                                                    |
| Phone No :          | 101.011760.000.001                    | Date of Birth : | 1981-06-12                                                                                                    |
| Nationality :       | Pakistan                              |                 |                                                                                                    |
|                     |                                       |                 |                                                                                                    |

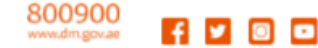

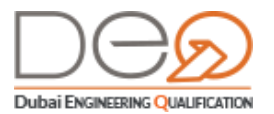

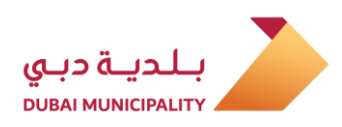

**Trade License**: Displays the corporate's trade license collected via DED.

| Company Details Own                             | ers & Managers          | Trade License | Practice Permit            |
|-------------------------------------------------|-------------------------|---------------|----------------------------|
| ïrade License No:                               | Trade                   | Name:         | way company for seeing web |
| ssue Date:                                      | 23-04-2005 Expiry       | / Date:       | 15-04-2021                 |
| Activities:<br>→ 454008 Scaffolding Contracting |                         |               |                            |
| Papau Practice Parmit                           | Upgrade Practice Permit | Cancel Pri    | actice Permit              |

 Practice Permit: This section displays data for the practice permit issued by Dubai Municipality in addition to the activities permitted for the corporate.

| Company Details                              | Owners & Managers | Trade License | Practice Permit      |
|----------------------------------------------|-------------------|---------------|----------------------|
| Practice Permit No:                          | 1400              | Company Name: | formal sequences and |
| Issue Date:                                  | 11-11-2019        | Expiry Date:  | 11-11-2019           |
| Activities:<br>> 454008 Scaffolding Contract | ing               |               |                      |

# 3.2 **Practice Permit Procedures**

Through this section, you will learn how to perform practice permit procedures according to the corporate activities:

- NOC Modification Request
- Renew Practice Permit
- Upgrade Practice Permit
- Cancel Practice Permit

30

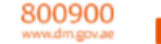

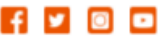

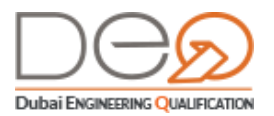

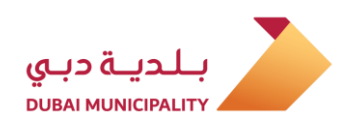

# 3.2.1 NOC Modification Request

When you modify the trade license, this requires submitting a request to change the license in the Department of Economic Development. The modification includes or covers the following:

- Modify partners or managers
- Add new activity

After approving the request by the DED, an email from the Dubai Engineering Qualification System is sent to the owner / manager / partner with the Modify request, and a link to complete the changes to the practice permit to match those in the trade license.

To apply for NOC Modification Request, perform the following steps:

 In the Dashboard-Corporate, in the Available Actions section, the procedure for Modify Practice Permit displays. Click the link.

| - Dealthanad                                  |                          |                                                                            |                                                                                      |
|-----------------------------------------------|--------------------------|----------------------------------------------------------------------------|--------------------------------------------------------------------------------------|
| A S G ENGINEERI                               | NG CONSULTANTS           | A                                                                          | CTIVE Â Elling Requests User                                                         |
| 2                                             | 1                        | 7                                                                          | Company Profile                                                                      |
| ALL ACTIVITIES                                | PROJECTS                 | ENGINEERS                                                                  | Consultants<br>Account                                                               |
|                                               | Practice Permit Exp      | oiring In 2021-07-06                                                       | DM Qualification<br>Department Deputy<br>for738069<br>Representative<br>Welcome Back |
| FOR YOUR ACTIC<br>no pending action available | DN                       |                                                                            | Help                                                                                 |
|                                               |                          |                                                                            | > Engineers                                                                          |
| Available Actions                             | Reques<br>NOC C<br>NOC M | t exception for new project<br>ancellation Request<br>Iodification Request | > Search<br>                                                                         |

 The first step of the procedure Information is displayed. Input Registration number in DED.

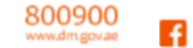

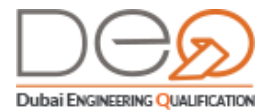

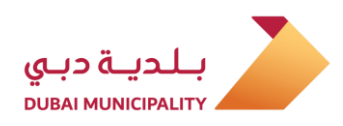

- **3**. Select the **Activity** you want to add from the Activity list. Then, press Add Activity. If you want to remove an activity, select the activity from the table below the list and press **Remove** beside the activity file.
- 4. Press Next.

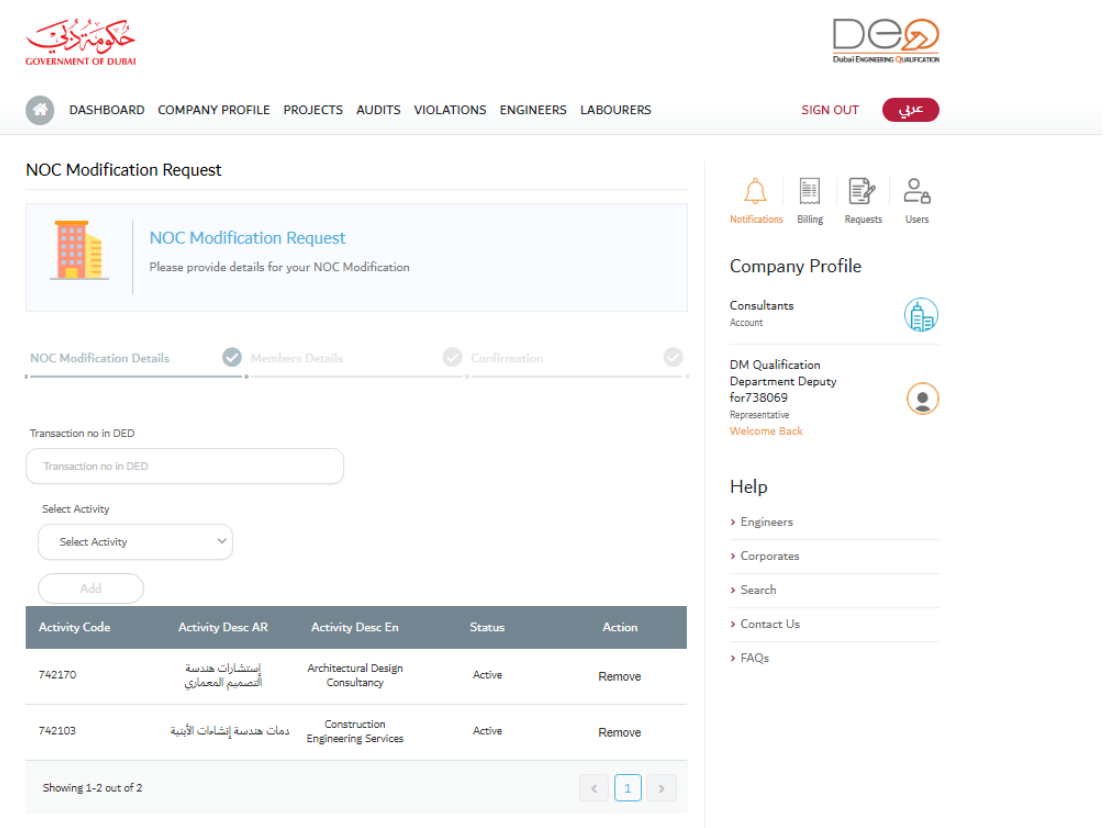

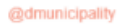

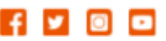

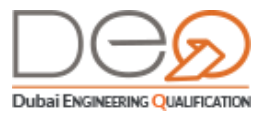

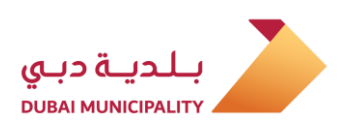

| COVENIENT OF DURAL                                                                                             |                                                                                               |
|----------------------------------------------------------------------------------------------------|-----------------------------------------------------------------------------------------------|
| NOC Modification Request                                                                                       |                                                                                               |
| NOC Modification Request Please provide details for your NOC Modification                                      | Netfications Billing Requests Users Company Profile Consultants                               |
| NOC Modification Details  Members Details  Confirmation                                                        | Account DM Qualification<br>Department Deputy<br>for 738009<br>Representative<br>Welcome Back |
| Select Activity                                                                                                | Help > Engineers                                                                              |
| Select Activity                                                                                                | > Corporates                                                                                  |
| Structural Quantity Surveying Services Projects Management Engineering And Techni tivity Desc En Status Action | <ul> <li>&gt; Search</li> <li>&gt; Contact Us</li> </ul>                                      |
| Surveying Planning And Photogrammetry Serv itactural Design Active Remove Oil Exploration Engineering Services | → FAQs                                                                                        |
| Construction Active Remove<br>Engineering Services Active Remove                                               |                                                                                               |
| Showing 1-2 out of 2                                                                                           |                                                                                               |

- **5.** In the next steps, Members' information is displayed. You may add or remove a member in this step.
- 6. To remove, select a member from the table and press Remove.

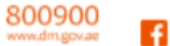

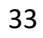

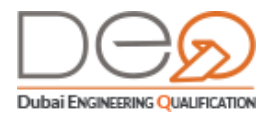

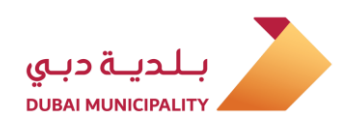

7. To add, press Add Member. Add Member page is displayed. Add Member's information required (If Emirate, input Emirates ID. If non-Emirate, input Passport Number).

| Nationality*     | Emirates ID *     |  |
|------------------|-------------------|--|
| Make a Selection | Emirates ID       |  |
| Birthdate        | Unified Number    |  |
|                  | Unified Number    |  |
| Passport         | Passport Place    |  |
| Passport         | Make a Selection~ |  |
| Name Arabic *    | Name English *    |  |
| Name Arabic      | Name English      |  |
| Mobile Number *  | Legal Type *      |  |
|                  | Make a Selection  |  |

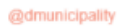

y 🖸 🗖

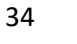

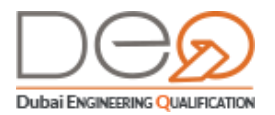

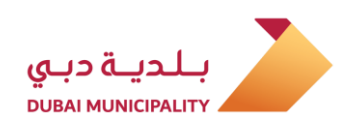

**8.** You may add a corporate. You may select Body Corporate. Then, add the required information (Trade License in Arabic and English and Mobile Number).

| Authority*           | Trade License *        |
|----------------------|------------------------|
| DED                  | Trade License          |
| Company Name Arabic* | Company Name English * |
| Company Name Arabic  | Company Name English   |
| Mobile Number*       |                        |

9. Press Save to add Member (Person/Corporate). A file is created to the member you added. You may add more than one member.

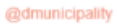

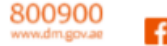

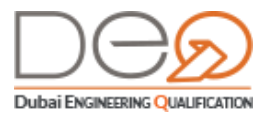

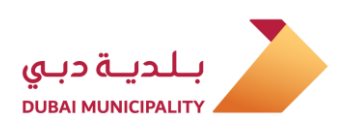

**10.** Press Next. Confirmation step is displayed.

| COVERNMENT OF DUBA                                                                                                    | Dubai Demenine Quarcation                                                                                   |
|----------------------------------------------------------------------------------------------------|----------------------------------------------------------------------------------------------------|
| NOC Modification Details           Information Verification           Please read through all the agreements, policies and disclosures and confirm you agree to all of them.                                           | Notifications Billing Requests Users<br>Company Profile<br>Account                                          |
| NOC Modification Details     Members Details     Confirmation       NOC Modification Request       Transaction no in DED     5665656                                                                                   | DM Qualification<br>Department Deputy<br>for738069<br>Representative<br>Welcome Back<br>Help<br>> Engineers |
| Certify Information Accuracy         Please read through the following documents and let us know you accept the Service Conditions.         I have read and agreed to the terms and conditions         Back       Next | <ul> <li>Corporates</li> <li>Search</li> <li>Contact Us</li> <li>FAQs</li> </ul>                            |
|                                                                                                    |                                                                                                    |

 Select the checkbox I have read and agreed to the modify Practice Permit terms and conditions. Then click the Next button. The system goes to the payment step.

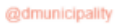

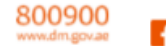

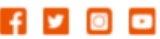

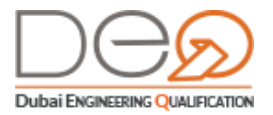

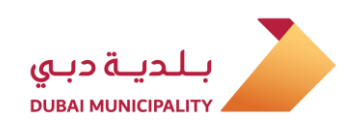

#### 12. Confirmation Verification is displayed. Also, Request Number is displayed.

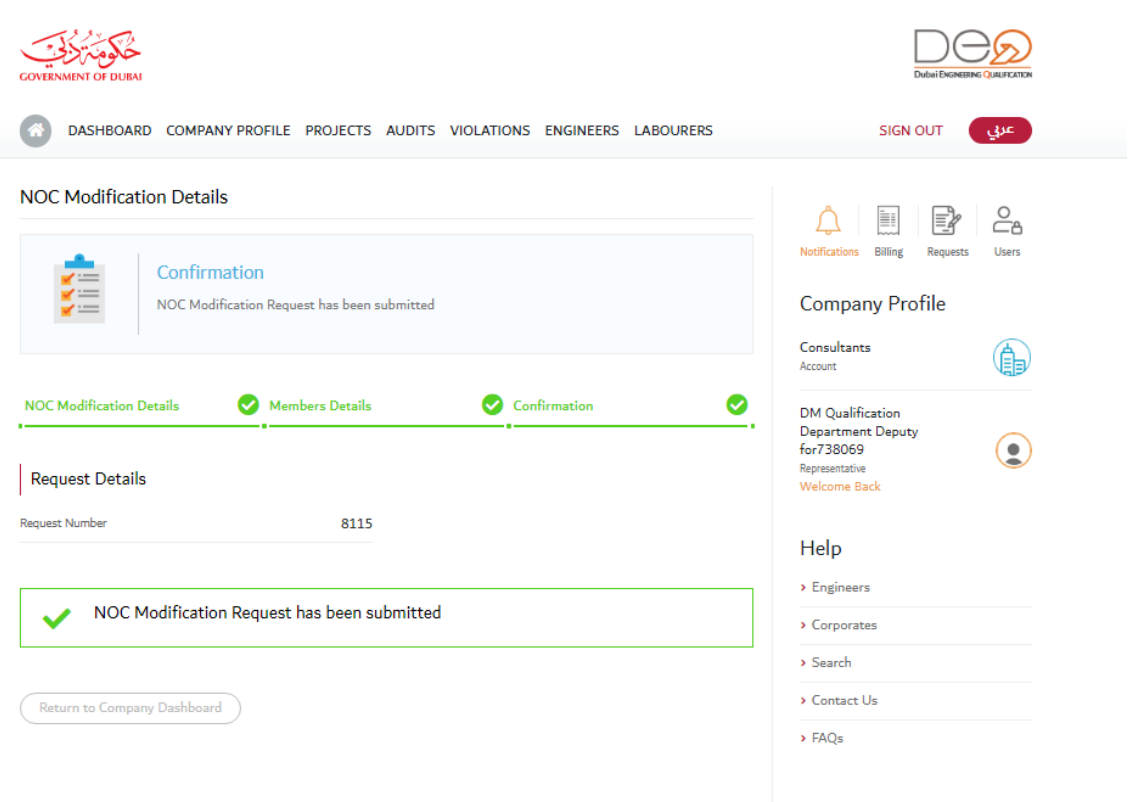

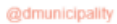

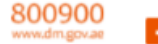

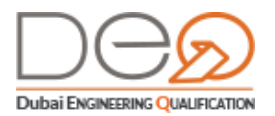

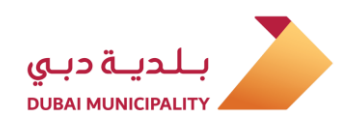

## 3.2.2 NOC Cancellation Request

In case you want to cancel your corporate's trade license, you must submit NOC Cancellation Request in DED. Also, in order to cancel the practice permit, you must confirm that all requirements are met, such as that there are no active projects, as you cannot cancel the license while having ongoing projects.

To apply for NOC Cancellation Request, perform the following steps:

1. Go to the Company Dashboard section and click the NOC Cancellation Request link.

| Hone - Dashboard                               |                     |                             |                                                                                       |
|------------------------------------------------|---------------------|-----------------------------|---------------------------------------------------------------------------------------|
| A S G ENGINEERIN                               | IG CONSULTANTS      | <u> </u>                    | Noticians Billing Registra                                                            |
| 2                                              | 1                   | 7                           | Company Profile                                                                       |
| ALL ACTIVITIES                                 | PROJECTS            | ENGINEERS                   | Consultanta<br>Account                                                                |
|                                                | Practice Permit Exp | ining In 2021-07-06         | DM Qualification<br>Department Deputy<br>for730069<br>Representation<br>Workmann Each |
| FOR YOUR ACTION<br>to pending action available | N                   |                             | Help                                                                                  |
|                                                |                     |                             | + Engineers                                                                           |
|                                                | Reques              | t exception for new project | Corporates     Search                                                                 |
| Available Actions                              | NOC C               | Incellation Request         | + Contact Us                                                                          |

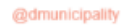

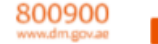

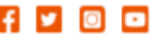

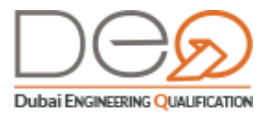

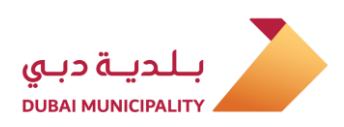

2. The first step is displayed for Cancellation Details. Input Transaction Number in DED.

| GOVERNMENT OF DUBAI                                                                                                    |                                                                                                    |
|----------------------------------------------------------------------------------------------------|----------------------------------------------------------------------------------------------------|
| DASHBOARD COMPANY PROFILE PROJECTS AUDITS VIOLATIONS ENGINEERS LABOURERS                                               | SIGN OUT                                                                                                    |
| NOC Cancellation Request           NOC Cancellation Request           Please provide details for your NOC cancellation | Notifications Billing Requests Users                                                                           |
| NOC Cancellation Details Confirmation                                                                                  | Consultants<br>Account<br>DM Qualification<br>Department Deputy<br>for738069<br>Representative<br>Welcome Back |
| Back Next                                                                                                    | Help    Engineers  Corporates  Search  Contact Us  FAQs                                                        |

- 3. Then, press Next for confirmation page.
- 4. Check the box I have read and agreed to the terms and conditions.

| GOVERNMENT OF DUBAI                                                                                    |                                                     |
|----------------------------------------------------------------------------------------------------|-----------------------------------------------------|
| S DASHBOARD COMPANY PROFILE PROJECTS AUDITS VIOLATIONS ENGINEERS LABOURERS                             | SIGN OUT                                            |
| NOC Cancellation Details                                                                               |                                                     |
| . Information Verification                                                                             | Notifications Billing Requests Users                |
| Please read through all the agreements, policies and disclosures and confirm you agree to all of them. | Company Profile                                     |
|                                                                                                    | Consultants<br>Account                              |
| NOC Cancellation Details Confirmation                                                                  | DM Qualification<br>Department Deputy<br>for 738069 |
| NOC Cancellation Request                                                                               | Representative<br>Welcome Back                      |
| Transaction no in DED 54545454                                                                         | Help                                                |
|                                                                                                    | > Engineers                                         |
| Certify Information Accuracy                                                                           | > Corporates                                        |
| Please read through the following documents and let us know you accept the Service Conditions.         | > Contact Us                                        |
|                                                                                                    | > FAQs                                              |
| Back Next                                                                                              |                                                     |

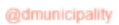

.

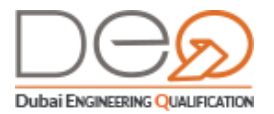

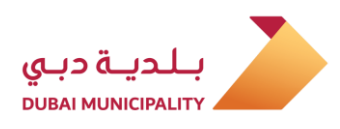

 The system displays a message to confirm the cancellation request has been submitted. Request number is also displayed.

NOC Cancellation Details

|                    | Confirmation<br>NOC Cancellation Requ | uest has been su | bmitted   |   |
|--------------------|---------------------------------------|------------------|-----------|---|
| NOC Cancellation I | Details                               | 🕑 Con            | firmation | • |
| Request Detai      | s                                     | 8153             |           |   |
| VOC NOC            | Cancellation Request ha               | as been submit   | ted       |   |
| Return to Compa    | any Dashboard                         |                  |           |   |

# 3.2.3 Renew Practice Permit

For a specific period prior to the expiry of the Practice permit, the system allows you to renew it according to the company classification. The renewal request must be submitted two months prior its expiration date.

To apply for renewal, perform the following steps:

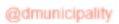

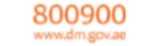

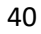

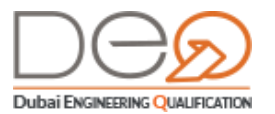

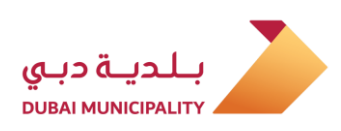

1. From the Dashboard, click the Renew Practice Permit button.

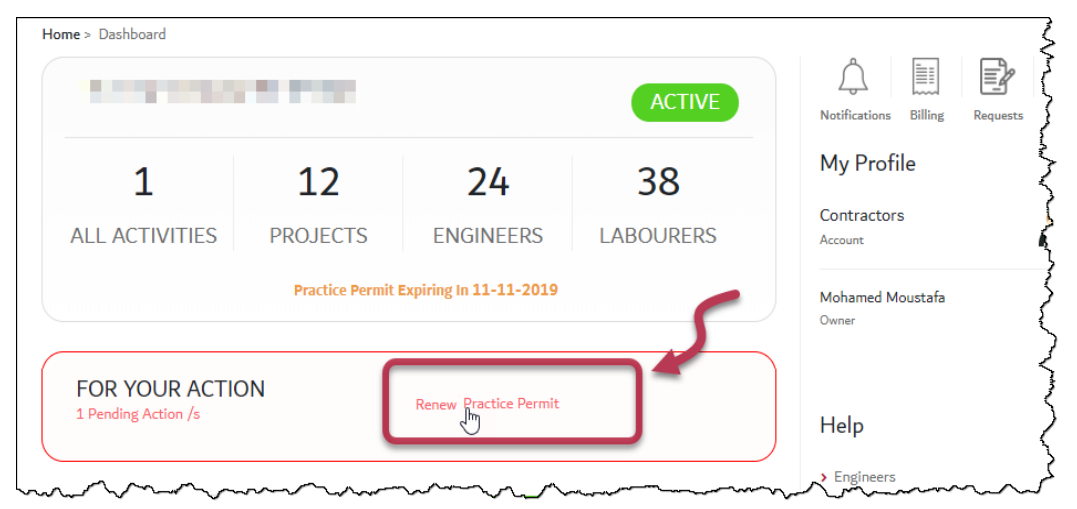

2. The first step Terms & Conditions displays the results for the corporate's Health checklist (based on linking with other associations like Ejari, Ministry of Labor, etc.). The system automatically evaluates if the transaction requirements are met, as well as the terms of the corporate's activities. All these requirements must be fulfilled in order for the corporate to proceed with the transaction.

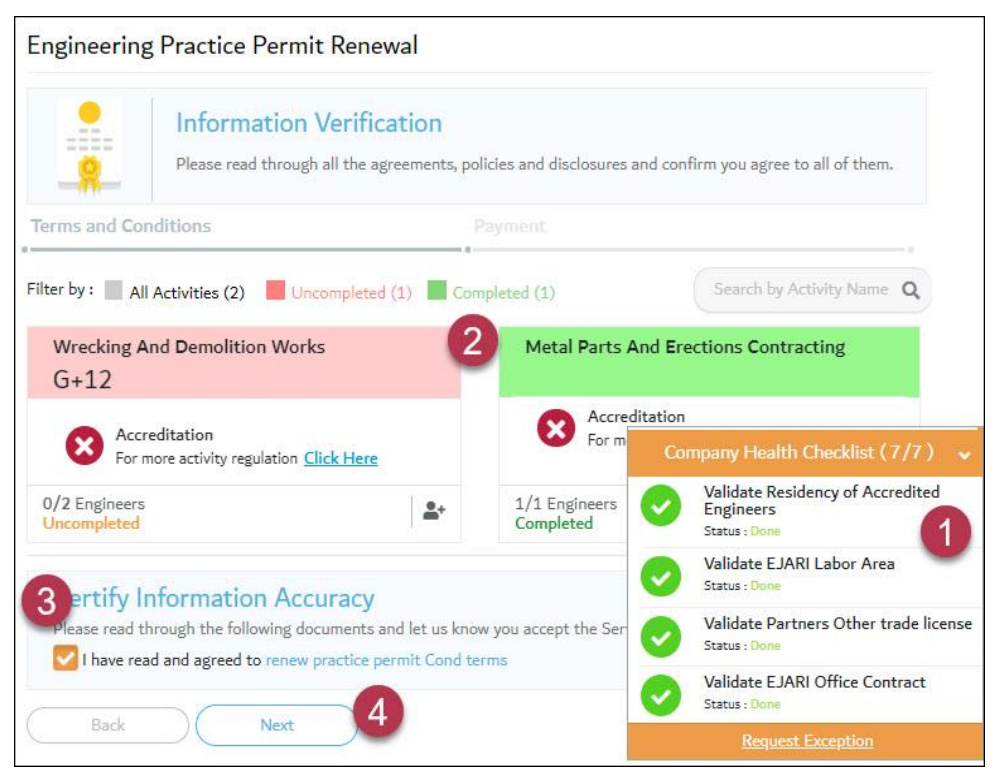

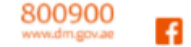

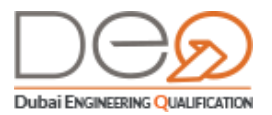

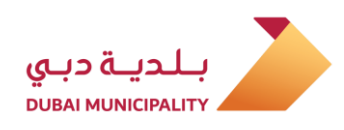

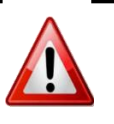

If the activity terms Health checklist are not met, an error message displays at the top of the page, the status of the check item is pending to the left of the page, and you will not be able to proceed with the transaction until all conditions are met.

3. In the Activities section, the corporate activities display. The system requires the customer to link the required engineers to the activity, as the system automatically shows the engineers who can be linked to this activity. You can click the <u>Click here</u> link to view the activity requirements. To link engineers to the activity, click the <u>link</u> icon. Note that you cannot link the same engineer to more than 2 activities.

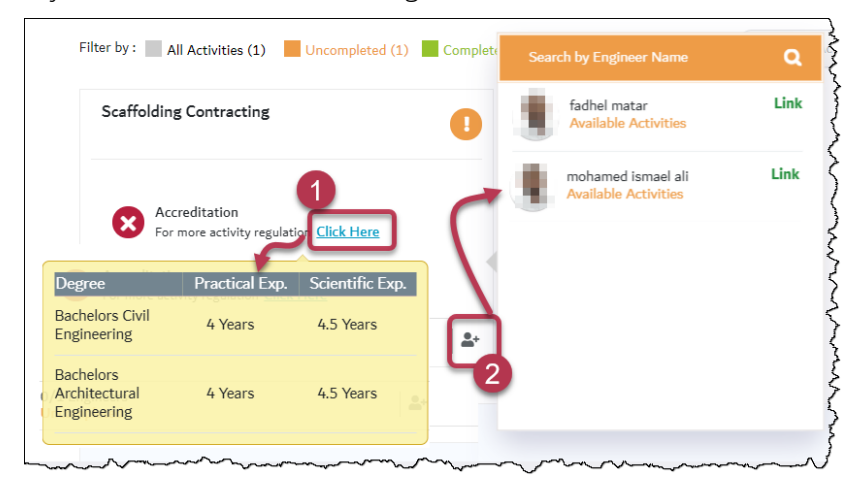

 Select the checkbox in section Certify Information Accuracy, and then click the Next button. The system goes to the payment step.

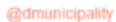

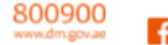

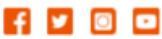

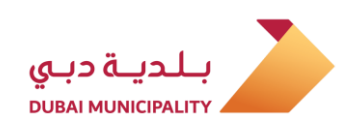

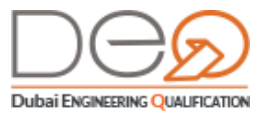

| Payment                                                                                                    |                                                                      |
|----------------------------------------------------------------------------------------------------|----------------------------------------------------------------------|
| Payment Select preferred payment method to complete                                                                                         | te transaction                                                       |
| Terms and Conditions                                                                                                    | Payment 📀                                                            |
| Payment Details<br>Voucher No.: 62952                                                                                                    | Service Type : Licensing                                             |
| Service Name : Engineering Practice Permit Renewal                                                                                          | Accredited Engineers :                                               |
| Applicable Fees                                                                                                    |                                                                      |
| Item                                                                                                    | Amount                                                               |
| Print Practice Permit Fee                                                                                                    | AED 500                                                              |
| Renewal Fees (Consultant) ( 250 * 3 )                                                                                                    | AED 750                                                              |
| Total                                                                                                    | AED 1250                                                             |
| Payment Method<br>Select payment methods cash/online payment to book and schedule th                                                        | e exam.                                                              |
| <ul> <li>Online Payment</li> <li>We are processing your transaction. You will be redirected to a see</li> </ul>                             | ■ 100% SECURE Payment getway<br>cure third-party payment gateway.    |
| Cash Payment/Voucher<br>In case of Cash Payment, please use the voucher number and go t<br>Ansari Exchange<br>Voucher No.:<br>Print Voucher | o one of the Dubai Municipality payment outlets, or any branch of Al |
| Back Online Payment                                                                                                    |                                                                      |

- Select your preferred payment method. If you select Online Payment, go to the next step. If you select Cash Payment/Voucher, go to <u>step 8</u>.
- 6. Select the **Online Payment** radio button, the system will open the electronic payment system to pay.
- 7. Enter the payment card number and complete the steps. After the payment is successful, a transaction success message displays and the practice permit is renewed, and the Renew Practice Permit button is disabled.
- 8. Select the **Cash Payment/ Voucher** radio button. The system creates the voucher number that you can use to pay. Print the voucher and use it to pay at (Al Ansari Exchange, etc.).

@dmunicipality

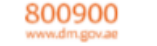

43

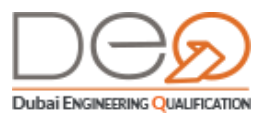

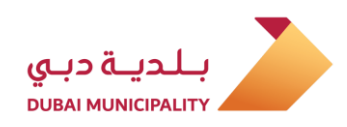

| CONTENSION OF DUBA                                     | JI 🛞 ZAYED                                                                                                    | بلدية دبي                                                                                                    |
|--------------------------------------------------------|----------------------------------------------------------------------------------------------------|----------------------------------------------------------------------------------------------------|
| Print Date: Sunday, 26 May 2019                        |                                                                                                    |                                                                                                    |
|                                                        | ن الدفع/ Voucher                                                                                                    | إذ                                                                                                    |
| Invoice No.                                            | 796                                                                                                    | رقم الفاتورة                                                                                                   |
| Service Type                                           | Apply To Renew The Practic                                                                                           | نوع الخدمة e Permit                                                                                            |
| Service                                                | Print Practice Permit F                                                                                              | الخدمة ee                                                                                                    |
| Record ID                                              | 796                                                                                                    | رقم السجل                                                                                                    |
| Expiry Date                                            | 26/05/2019                                                                                                    | تاريخ انتهاء الصلاحية                                                                                          |
|                                                        | · ابراد / ERAD                                                                                                    |                                                                                                    |
| رسم البند/ Fee Item                                    |                                                                                                    | سعر الوحدة / Unit Price                                                                                        |
| Print Practice Permit Fee                              |                                                                                                    | 500 AED                                                                                                    |
| Renewal Fees (Contractor)                              |                                                                                                    | 750 AED                                                                                                    |
|                                                        | · · · · · · · · · · · · · · · · · · ·                                                                                |                                                                                                    |
|                                                        | TOTAL                                                                                                    | 1250 AED                                                                                                    |
| Notes: Dear Customer, kindly<br>المعرفة ودرهم الايتكار | TOTAL<br>note that the value of this invoice might be subject<br>احذه الفاتورة قد تكون خاضعة لرسوم إضافية خاصة بدرهم | 1250 AED<br>to additional Knowledge and Innovation Dirham. fees.<br>ملاحظات : عزيزى العميل يرجى ملاحظة أن قيمة |

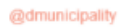

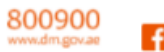

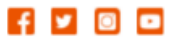

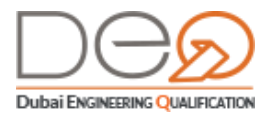

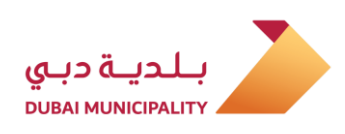

**9.** After paying the bill, go to the **Billing** section in the Dashboard, and the invoice status changes to **Paid**.

| equest Type         |                | Invoice                                          | No                        |                | ERAD Ref No        |         | Notifications Billing                                                     |
|---------------------|----------------|--------------------------------------------------|---------------------------|----------------|--------------------|---------|---------------------------------------------------------------------------|
| Select Reque        | st Type        | ✓ Ente                                           | r Invoice No              |                | Enter Reference N  | lo      | My Profil                                                                 |
| nvoice Date         |                | Invoice S                                        | Status                    |                |                    |         | Contractor:<br>Account                                                    |
| DD-MM-YYY           | Y              | Sele                                             | ct Status                 | ~              |                    |         |                                                                           |
| Eilter              |                |                                                  |                           |                |                    |         |                                                                           |
| Tincer              |                |                                                  |                           |                |                    |         | Representative                                                            |
| Invoice No          | ERAD Ref<br>No | Request<br>Type                                  | Invoiced On               | Status         | mount              |         | Representative<br>Switch Company<br>Switch Company                        |
| Invoice No<br>61934 | ERAD Ref<br>No | Request<br>Type<br>Upgrade<br>Practice<br>Permit | Invoiced On<br>2019-08-20 | Status<br>Paid | imount<br>1250 aed | Details | Representative<br>Switch Company<br>Switch Company<br>Help<br>> Engineers |

# 3.2.4 Upgrade Practice Permit

Corporates cannot proceed with this procedure except after being accredited for an activity classified into grades (G+1, G+4, unlimited, and more). Thus, when one of your engineers is accredited a higher activity grade in one of the corporate activities, the system enables the corporate to submit a request to upgrade the practice permit. To apply for an upgrade, do the following steps:

 From the Dashboard, click the Company Profile section at the top of the page. Click the Upgrade Practice Permit button.

|                       | Company Type Eng                             | ineering Contracting |
|-----------------------|----------------------------------------------|----------------------|
|                       | Company Name                                 | 2                    |
|                       | Email                                        | - <b></b> {          |
|                       | Phone                                        |                      |
|                       | Mobile                                       | -                    |
|                       | PO Box                                       | >                    |
|                       | Address                                      | 1                    |
| Renew Practice Permit | Upgrade Practice Permit Cancel Practice Perm | nit {                |

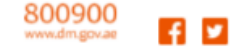

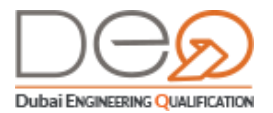

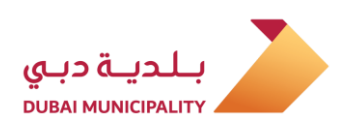

2. The first step Terms and Conditions displays with all activities that can be upgraded.

| Please read through all the agreen                                                                                                    | ON<br>ments, policies an | disclosures and confirm you ag                                                                                                    | ee to all of them.                                                                                                    |
|----------------------------------------------------------------------------------------------------|--------------------------|----------------------------------------------------------------------------------------------------|----------------------------------------------------------------------------------------------------|
| Terms and Conditions                                                                                                    | Payr                     |                                                                                                    |                                                                                                    |
| ilter by : All Activities (2) Uncompleted (1)                                                                                                    | Completed (1)            |                                                                                                    | Search by Activity Name                                                                                                    |
| Wrecking And Demolition Works<br>G+12 [Upgrade/Downgrade]<br>Accreditation<br>For more activity regulation <u>Click Here</u>                                                   |                          | Metal Parts And Erections C<br>[Upgrade/Downgrade]<br>Accreditation<br>For more activity regulati                                                                                                    | ontracting                                                                                                    |
|                                                                                                    |                          |                                                                                                    | and the second second se |
| 1/2 Engineers<br>Uncompleted                                                                                                    | <b>≜</b> + 10            | /1 Engineers<br>ompleted Validate<br>Engineers<br>Status : E                                                                                                    | ealth Checklist (7/7)                                                                                                    |
| 1/2 Engineers<br>Uncompleted<br>Certify Information Accuracy                                                                                                    | <b>2</b> +               | 1 Engineers<br>ompleted Validat<br>Status : 0<br>Validat<br>Status : 0                                                                                                    | ealth Checklist (7/7)<br>Residency of Accredited<br>rs<br>one<br>E EJARI Labor Area<br>one                                                                                                    |
| 1/2 Engineers<br>Uncompleted<br>Certify Information Accuracy<br>Please read through the following documents and let us<br>I have read and agreed to upgrade practice permit C  | know you accept          | A Engineers<br>pompleted Validate<br>Status : C<br>Validate<br>Status : C<br>Validate<br>Status : C<br>Validate<br>Status : C<br>Validate<br>Status : C<br>Validate<br>Status : C                                                                                                    | ealth Checklist (7/7)<br>Residency of Accredited<br>rs<br>ELJARI Labor Area<br>one<br>Partners Other trade licens<br>one                                                                                                    |
| 1/2 Engineers<br>Uncompleted<br>Certify Information Accuracy<br>Please read through the following documents and let us<br>I have read and agreed to upgrade practice permit Co | know you accept          | A Engineers<br>company H<br>Company H<br>Validati<br>Status :<br>Validati<br>Status :<br>Validati | ealth Checklist (7/7)<br>Residency of Accredited<br>rs<br>ELJARI Labor Area<br>one<br>Partners Other trade licens<br>one<br>ELJARI Office Contract<br>one                                                                                                    |

3. Select the activity you want to upgrade, and then click the Upgrade/Downgrade link. All activities you can upgrade to displays. Select the required activity and click Save. The system verifies that the Health checklist is fulfilled and all terms & conditions are met the required upgrade.

| Architectural Design Consultancy<br>G+4 [Upgrade/Downgrade] |                                                                                                    |
|-------------------------------------------------------------|----------------------------------------------------------------------------------------------------|
| Accreditation<br>For more activity regulation Click Here    | Activity Upgrade/Downgrade<br>Changing in activity may affect the engineers linking<br>To reset after that, choose default |
| 1/1 Engineers<br>Completed                                  | G+12<br>Unlimited                                                                                                    |
|                                                             | Cancel Save                                                                                                    |

.

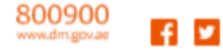

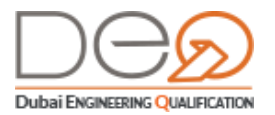

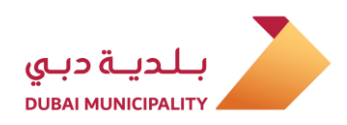

4. Link the number of engineers required for the activity. You can click the <u>Click here</u> link to view regulations for the activity. To link the engineers, click the <u>icon</u> icon. Note that you cannot link the same engineer to more than two different activities.

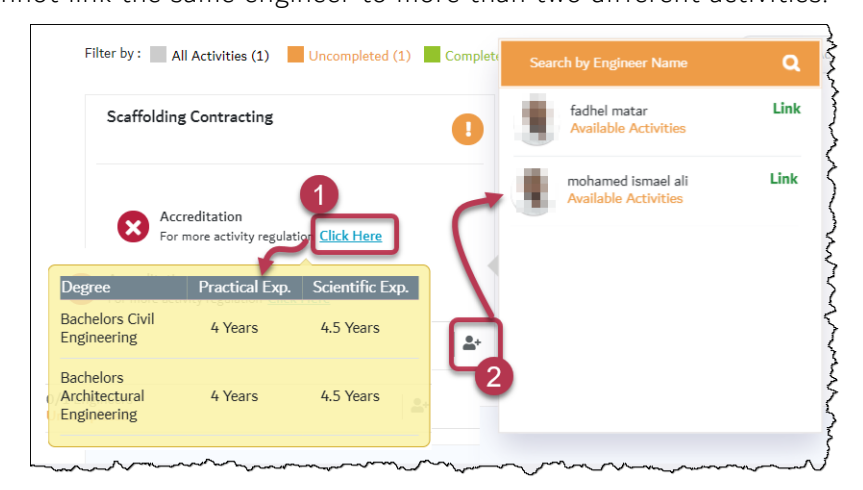

 Select the checkbox in section Certify Information Accuracy to agree to the Terms and Conditions, and then click the Next button to proceed to the payment step.

| Payment                                                                                             |                                          |
|----------------------------------------------------------------------------------------------------|------------------------------------------|
| Payment<br>Select preferred payment method to complete transaction                                  |                                          |
| Payment 📀                                                                                           |                                          |
| Applicable Fees                                                                                     |                                          |
| Item                                                                                                | Amount                                   |
| Print Practice Permit Fee                                                                           | AED 500                                  |
| Upgrade Fees (Consultant) ( 250 * 3 )                                                               | AED 750                                  |
| Total                                                                                               | AED 1250                                 |
| Payment Method                                                                                      |                                          |
| Select payment methods cash/online payment to book and schedule the exam.                           |                                          |
| Online Payment A1                                                                                   | 00% SECURE Payment getway                |
| We are processing your transaction. You will be redirected to a secure third-party payment gateway. |                                          |
| Cash Payment/Voucher                                                                                |                                          |
| In case of Cash Payment, please use the voucher number and go to one of the Dubai Municipality paym | nent outlets, or any branch of <u>Al</u> |
| Ansari Exchange                                                                                     |                                          |
| Voucher No.:                                                                                        |                                          |
| Back Online Payment                                                                                 |                                          |

The second step Payment displays. Select the payment method. If you choose Online Payment, go to the next step. If you choose Cash Payment/Voucher, go to <u>step 9</u>.

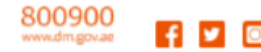

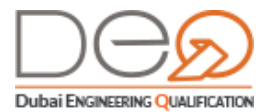

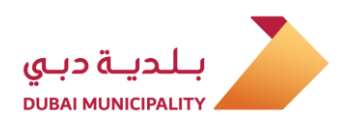

- 7. Select the **Online Payment** radio button, the system will open the electronic payment system to pay.
- **8.** Enter the payment card number and complete the steps. After the payment is successful, a transaction success message displays and the practice permit is modified.
- 9. Select the **Cash Payment/ Voucher** radio button. The system creates the voucher number that you can use to pay. Print the voucher and use it to pay at (Al Ansari Exchange, etc.).

| COMENNENT OF DUEN                                                                                                    | JI 🛞 ZĂŸED                                                                               |                                           | بلدية دبي                                                                            |  |  |  |
|----------------------------------------------------------------------------------------------------|------------------------------------------------------------------------------------------|-------------------------------------------|--------------------------------------------------------------------------------------|--|--|--|
| Print Date: Monday, 08 July 2019                                                                                     |                                                                                          |                                           |                                                                                      |  |  |  |
|                                                                                                    | إذن الدفع/ Voucher                                                                       |                                           |                                                                                      |  |  |  |
| Invoice No.                                                                                                    |                                                                                          |                                           | رقم الفاتورة                                                                         |  |  |  |
| Service Type                                                                                                    | Apply To Upgrade The Pra                                                                 | ctice Permit                              | نوع الخدمة                                                                           |  |  |  |
| Service                                                                                                    | Print Practice Permi                                                                     | t Fee                                     | الخدمة                                                                               |  |  |  |
| Record ID                                                                                                    |                                                                                          |                                           | رقم السجل                                                                            |  |  |  |
| Expiry Date                                                                                                    |                                                                                          |                                           | تاريخ انتهاء الصلاحية                                                                |  |  |  |
|                                                                                                    | ايراد / ERAD                                                                             |                                           |                                                                                      |  |  |  |
|                                                                                                    | 51525-51265                                                                              | 9795                                      |                                                                                      |  |  |  |
| رسم البند/ Fee Item                                                                                                  |                                                                                          | Unit Price                                | سعر الوحدة /                                                                         |  |  |  |
| Print Practice Permit Fee                                                                                            |                                                                                          | 500                                       | AED                                                                                  |  |  |  |
| Upgrade Fees (Contractor)                                                                                            |                                                                                          | 750                                       | AED                                                                                  |  |  |  |
|                                                                                                    | TOTAL                                                                                    | 12                                        | 250 AED                                                                              |  |  |  |
|                                                                                                    |                                                                                          |                                           |                                                                                      |  |  |  |
| Notes: kindly note that the value of this invoice might be subject to additional Knowledge and provening Dirham See. |                                                                                          |                                           |                                                                                      |  |  |  |
| Note: kindly note that the va                                                                                        | lue of this invoice might be subject to ad                                               | ditional Knowledge                        | and Innovation Dirham fees.                                                          |  |  |  |
| Notes: kindly note that the va<br>ة خاصة بدرهم المعرفة ودرهم الابتكار                                                | lue of this invoice might be subject to ad<br>, قيمة الفاتورة قد تكون خاضعة لرسوم إضافيا | ditional Knowledge<br>میل، پرجی ملاحظة أز | and Innovation Dirham fees.<br>ملاحظات : عزیزی الم                                   |  |  |  |
| Notes: kindly note that the va<br>ة خاصة بدرهم المعرفة ودرهم الابتكار                                                | ilue of this invoice might be subject to ad<br>قيمة القاتورة قد تكون خاضعة لرسوم إضافيا  | ditional Knowledge<br>میل پرجی ملاحظة أز  | and Innovation Dirham fees.<br>مادحقات : عزیزی الم<br>بادید دبی<br>puter nuncionator |  |  |  |

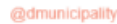

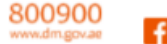

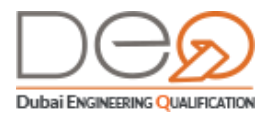

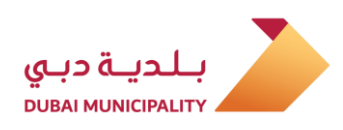

10. After paying the bill, go to the **Billing** section in the Dashboard, and the invoice

# status changes to **Paid**.

| Billing       |                |                                                        |                           |                |                    |                | Â                                              |          |        |
|---------------|----------------|--------------------------------------------------------|---------------------------|----------------|--------------------|----------------|------------------------------------------------|----------|--------|
| Request Type  |                | Invoice N                                              | 0                         | ERA            | D Ref No           |                | Notification                                   | Billing  | Reques |
| Select Reques | st Type        | ► Enter                                                | Invoice No                |                | Enter Reference No | ,<br>,         | Compan                                         | / Profil | le     |
| Invoice Date  |                | Invoice St                                             | tatus                     |                |                    |                | Contractors                                    |          |        |
| DD-MM-YYYY    |                | Select                                                 | t Status                  | ~              |                    |                | Account                                        |          |        |
| Filter        |                |                                                        |                           |                |                    |                |                                                |          |        |
| Invoice No    | ERAD Ref<br>No | Request<br>Type                                        | Invoiced On               | Status         | Amount             |                | Manager<br>Help                                |          |        |
| Invoice No    | ERAD Ref<br>No | Request<br>Type<br>Corporate<br>Violation<br>Follow up | Invoiced On<br>16-09-2019 | Status<br>Paid | Amount             | <u>Details</u> | Manager<br>Help<br>> Engineers<br>> Corporates | 5        |        |

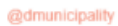

y 💿 🖸

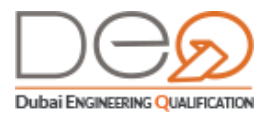

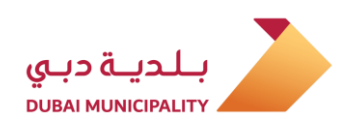

# 4. Cancel the Trade License

In case you want to cancel your corporate's trade license, you must cancel the practice permit first. To cancel the practice permit, you must confirm that all requirements are met, such as that there are no active projects, as you cannot cancel the license while having ongoing projects. After you cancel the license, you will not be able to log into the corporate's account again.

Perform the following steps:

1. Go to the **Company Profile** section and click the **Cancel the Practice Permit** button.

|                     | Company Name                    |                    |
|---------------------|---------------------------------|--------------------|
|                     | Email                           | -                  |
|                     | Phone                           | -                  |
|                     | Mobile                          |                    |
|                     | PO Box                          | <                  |
|                     | Address                         | N MARY WARKAR      |
| Renew Practice Perm | it Upgrade Practice Permit Cano | el Practice Permit |

2. The first step **Terms and Conditions** displays. The results of the company health checklist displays to the left bottom of the page, and the system automatically evaluates if these requirements are met. Among these requirements is to confirm there are no active projects.

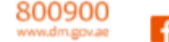

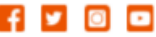

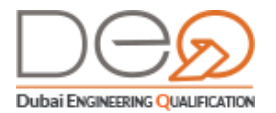

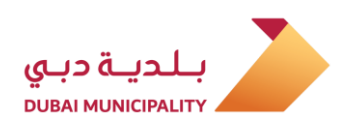

 After reading the terms and conditions, select the checkbox in the Certify Information Accuracy section, then click the Next button to proceed.

| Cancel Engineering Practice Permit                                                                                |                                                      |
|----------------------------------------------------------------------------------------------------|------------------------------------------------------|
| Information Verification           Please read through all the agreements, policies and disclosure                | es and confirm you agree to all of them.             |
| Terms and Conditions                                                                                              | <u></u> .                                            |
| Certify Information Accuracy<br>Please read through the following documents and let us know you accept the Servic | Company Health Checklist (1/1) 🗸                     |
| I have read and agreed to cancel practice permit Cond terms                                                       | Validate number of ongoing projects<br>Status : Done |
| Back Next                                                                                                    |                                                      |

The system displays a message to confirm the cancellation request has been submitted, and the **Cancel Practice Permit** button is inactive.

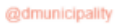

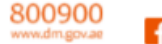